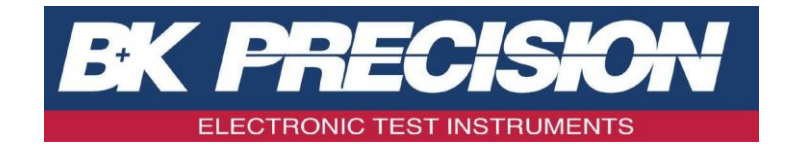

# BA6010, BA6011

# Analyseur de Batterie

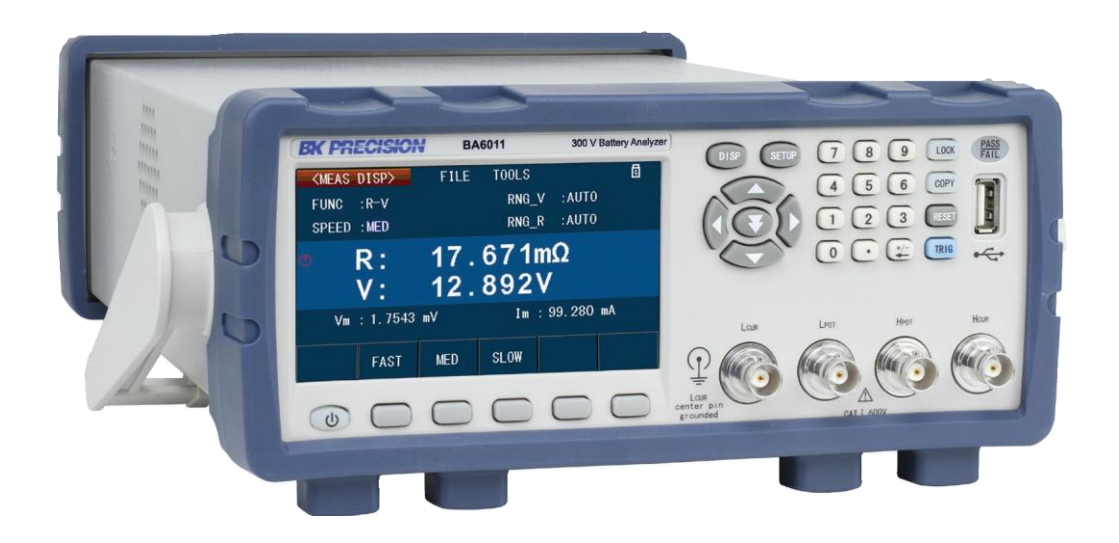

Manuel d'Utilisation

# Informations concernant la sécurité

Les prescriptions de sécurité suivantes s'appliquent autant au personnel qui utilise qu'au personnel de maintenance et doivent être suivies pendant toutes les phases d'utilisation, service et maintenance de l'appareil.

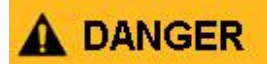

Avant la mise sous tension de l'appareil:

- Lire minutieusement les informations concernant la sécurité et le fonctionnement dans ce manuel.
- Appliquer toutes les précautions de sécurité listées.
- Vérifier que le sélecteur de tension situé sur le câble d'entrée de la tension secteur soit réglé à la bonne tension secteur. Faire fonctionner l'appareil à une tension secteur incorrecte annulera la garantie.
- Brancher tous les câbles à l'appareil avant la mise sous tension.
- Suivre les instructions fournies dans ce manuel ou par BK PRECISION pour faire fonctionner l'appareil.

Le non-respect des prescriptions ou avertissements de sécurité présents dans ce manuel enfreint les normes de sécurité, de conception, de fabrication et l'utilisation prévue de cet appareil. BK PRECISION n'a aucune responsabilité dans le non-respect de ces exigences par un client.

# **Classification des Catégories**

La norme IEC 61010 définit la classification des catégories de sécurité qui spécifient la quantité d'énergie électrique disponible et les impulsions de tension qui peuvent se produire sur les conducteurs électriques associés avec ces classifications en catégorie.

La classification des catégories s'effectuent par des numéros Romains : I, II, III ou IV. Cette classification est également accompagnée d'une tension maximale du circuit à tester, ce qui définit les impulsions de tension attendues et les autorisations d'isolation requises. Ces catégories sont:

<u>Catégorie I (CAT I)</u>: Appareils de mesure dont les entrées de mesure ne sont pas prévues pour être connectées à l'alimentation secteur. Les tensions proviennent généralement d'un transformateur à énergie limitée ou d'une batterie.

- <u>Catégorie II (CAT II)</u>: Appareils de mesure dont les entrées de mesure sont prévues pour être connectées à l'alimentation secteur par une prise murale ou une source similaire. Exemples d'environnements de mesure : outils portables ou appareils ménagers.
- **Catégorie III (CAT III):** Appareils de mesure dont les entrées de mesure sont prévues pour être connectées à l'installation principale d'un bâtiment. Par exemple, des mesures à l'intérieur d'un panneau de disjoncteurs d'un bâtiment ou le câblage de moteurs installés de façon permanente.
- <u>Catégorie IV (CAT IV)</u>: Appareils de mesure dont les entrées de mesure sont prévues pour être connectés à la source d'énergie primaire d'un bâtiment ou autres câblages extérieurs.

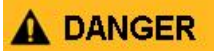

Ne pas utiliser cet appareil dans un environnement électrique de catégorie supérieure à celle spécifiée dans le manuel de l'appareil.

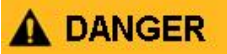

Il est essentiel que chaque accessoire que vous utilisez avec cet appareil ait une classification de catégorie égale ou supérieure à celle de l'appareil pour maintenir la classification de l'appareil. Si vous n'y parvenez pas, cela abaissera la catégorie du système de mesure.

#### Puissance Electrique

Cet appareil a été conçu pour être alimenté par une alimentation secteur de catégorie II. L'alimentation secteur doit être de 115 V ou 230 V . Utiliser exclusivement le cordon d'alimentation fourni avec l'appareil et s'assurer qu'il soit approprié au pays où vous l'utilisez.

#### Mettre l'appareil à la terre

# **DANGER**

Pour minimiser les risques de chocs électriques, le chassis et le boitier doivent être connectés à la terre. L'appareil est relié à la terre par l'intermédiaire du conducteur de terre de la prise secteur. Le câble d'alimentation doit être branché à une prise disposant d'une terre. La prise d'alimentation, le connecteur du câble d'alimentation sont conformes aux normes de sécurité IEC.

# **A** DANGER

Ne pas altérer ou couper la connexion à la terre. Sans la connexion à la terre, toutes les parties conductrices (y compris les boutons de contrôle) peuvent entrainer une électrocution. Ne pas utiliser une prise avec terre et un câble trois conducteurs peut entraîner une blessure ou la mort.

# **A** DANGER

Sauf spécification contraire, la prise de terre sur le panneau avant ou arrière de l'appareil est seulement conçue en tant que référence de potentiel et ne doit pas être utilisée en tant que terre de sécurité. Ne pas faire fonctionner dans une atmosphère explosive ou inflammable.

# **A** DANGER

Ne pas faire fonctionner l'appareil en présence de gaz inflammable, de vapeurs, d'émanations ou de particules fines.

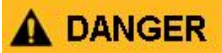

L'appareil est conçu pour une utilisation dans un environnement de type bureau ou intérieur. Ne pas faire fonctionner l'appareil :

- En présence d'émanations nocives, corrosives ou inflammables, gaz, vapeurs, produits chimiques ou de particules fines.
- Dans des conditions d'humidité relatives en dehors des spécifications de l'appareil.
- Dans des environnements où existe un danger que des liquides soient renversés sur l'appareil ou peuvent condenser sur l'appareil.
- A des températures ambiantes excédant les températures de fonctionnement spécifiées.
- A des pressions atmosphériques en dehors des limites d'altitudes spécifiées ou à des endroits où le gaz environnant n'est pas de l'air.
- Dans des environnements où la circulation d'air est difficile, même siles températures sont dans la gamme spécifiée.
- Directement exposé au soleil.

Cet appareil est prévu pour être utilisé dans un environnement intérieur avec une pollution de degré 2.

La gamme de températures de fonctionnement est 0°C à 40°C et 20% à 80% d'humidité relative, aucune condensation autorisée. Les mesures effectuées par cet appareil peuvent être en dehors des spécifications si l'appareil est utilisé dans un environnement qui n'est pas de « type bureau ».

De tels environnements peuvent inclure des changements de températures ou d'humidité rapides, la lumière du soleil, des vibrations et/ou chocs mécaniques, bruits acoustiques, bruits électriques, de forts champs électriques, ou de forts champs magnétiques.

# Ne pas faire fonctionner l'appareil si endommagé

# A DANGER

Si l'appareil est endommagé, semble être endommagé, ou si un liquide, produit chimique, ou autre matériau se retrouve sur ou dans l'appareil, débrancher l'appareil, retirer l'appareil de l'utilisation, étiqueter l'appareil comme hors service, et renvoyer l'appareil à BK PRECISION pour réparation. Notifier BK PRECISION de la nature de la contamination de l'appareil, le cas échéant.

### Nettoyer l'appareil selon les instructions

# **DANGER**

Ne pas nettoyer l'appareil, ses interrupteurs, ou ses bornes avec des nettoyants pour contacts, abrasifs, lubrifiants, solvants, à base d'acides, ou autres tels que les produits chimiques. Nettoyer l'appareil seulement avec un chiffon sec non-pelucheux ou selon les instructions du manuel.

# A DANGER

Cet appareil n'est pas autorisé pour un contact direct avec le corps humain ou comme partie d'un appareil ou d'un système d'assistance ou de réanimation.

### Ne pas toucher des circuits sous tension

# **DANGER**

Les protections de l'appareil ne doivent pas être retirées par l'utilisateur. Le remplacement de composants et ajustements internes doivent être réalisés par du personnel de maintenance qualifié et formés à la tâche et conscients du danger de l'appareil lorsque ses protections et boitiers sont retirées. Dans certaines conditions, même si le cordon d'alimentation est retiré, des tensions dangereuses peuvent être présentes lors du retrait des protections.

Pour éviter toute blessure, toujours déconnecter le câble d'alimentation de l'appareil, déconnecter toutes les autres connexions (par exemple, câbles de test, câbles d'interface de l'ordinateur, etc...), décharger tous les circuits, et vérifier qu'il n'y ait aucune tension dangereuse sur un conducteur en effectuant une mesure avec un détecteur de tension fonctionnant correctement avant de toucher une partie interne.

Vérifier le bon fonctionnement du détecteur de tension avant et après la mesure en le testant avec les sources de tension connues et le tester également pour la tension DC et AC. Ne pas tenter de réparer ou ajuster l'appareil si une personne pouvant prodiguer les premiers soins ou la réanimation n'est pas présente à proximité.

Ne pas insérer d'objets dans les ouïes de la ventilation de l'appareil ou dans d'autres ouvertures.

# 

Des tensions dangereuses peuvent exister à des endroits inattendus sur les circuits en cours de test, lorsque ceux-ci sont défectueux.

# 

Le remplacement d'un fusible doit être effectué par un personnel de maintenance qualifié et formés qui sont conscients des exigences du remplacement de fusible et des procédures de remplacement en toute sécurité. Déconnecter l'appareil de l'alimentation avant le remplacement des fusibles.

Remplacer les fusibles seulement avec de nouveaux fusibles de la même gamme, tension nominale et courant nominal spécifiés dans ce manuel ou à l'arrière de l'appareil.

Ne pas respecter les instructions peut endommager l'appareil, provoquer un risque pour la sécurité, ou causer un incendie. La non-utilisation des fusibles spécifiés annulera la garantie.

# Maintenance

Ne pas remplacer des composants de l'appareil par des composants non approuvés par BK PRECISION. Ne pas modifier l'appareil. Renvoyer l'appareil à BK PRECISION pour maintenance et réparation pour assurer le maintien des caractéristiques de sécurité et de performances.

### Pour une utilisation de l'appareil en toute sécurité

- Ne pas mettre d'objets lourds sur l'appareil
- Ne pas obstruer le système de refroidissement de l'appareil.
- Ne pas placer de fer à souder chaud sur l'appareil.
- Ne pas tirer sur l'appareil lorsque le câble d'alimentation, une sonde ou un fil de test est connecté.
- Ne pas déplacer l'appareil lorsqu'une sonde est connectée à un circuit en cours de test.

# Déclaration de Conformité CE

Des tests de sécurité ont été réalisés sur des échantillons soumis et ont été déclarés conformes aux directives du conseil de la directive LVD 2014/35/EU et CEM 2014/30/EU.

- EN 61010-1:2010
- EN 61010-2-030:2010

# Symboles de Sécurité

|           | <b>DANGER</b> indique une situation dangereuse qui, si elle n'est pas évitée, provoquera des blessures sérieuses ou la mort. |
|-----------|----------------------------------------------------------------------------------------------------|
|           | <b>DANGER</b> indique une situation dangereuse qui, si elle n'est pas évitée, provoquera des blessures sérieuses ou la mort. |
|           | <b>ATTENTION</b> indique une situation dangereuse qui, si elle n'est pas évitée, provoquera des blessures mineures ou        |
| ⚠         | Attention. Se référer au texte à proximité du symbole.                                                                       |
|           | Danger d'Electrocution !                                                                                                    |
| $\sim$    | Courant Alternatif (AC)                                                                                                    |
| <i>h</i>  | Terre (Boitier)                                                                                                    |
| Ŧ         | Terre                                                                                                    |
| -         | On (Power). Ceci est la position ON de l'interrupteur lorsque l'appareil est en marche.                                      |
| 묘         | Off (Power). Ceci est la position OFF de l'interrupteur lorsque l'appareil est éteint.                                       |
| ATTENTION | <b>NOTICE</b> est utilisé pour attirer l'attention sur des sujets non dangereux.                                             |

# Table des Matières

# Table des matières

| Informa                    | ations concernant la sécurité                       | 2  |  |  |  |
|----------------------------|-----------------------------------------------------|----|--|--|--|
| Classif                    | fication des Catégories                             | 3  |  |  |  |
| Puiss                      | sance Electrique                                    | 3  |  |  |  |
| Mettre                     | e l'appareil à la terre                             | 3  |  |  |  |
| Ne pa                      | as faire fonctionner l'appareil si endommagé        | 5  |  |  |  |
| Ne pa                      | as toucher des circuits sous tension                | 5  |  |  |  |
| Maint                      | tenance                                             | 7  |  |  |  |
| Po                         | our une utilisation de l'appareil en toute sécurité | 7  |  |  |  |
| Dé                         | éclaration de Conformité CE                         | 7  |  |  |  |
| Syı                        | mboles de Sécurité                                  |    |  |  |  |
| Table                      | des Matières                                        |    |  |  |  |
| Chapitr                    | re I                                                |    |  |  |  |
| Présent                    | ntation du Produit                                  |    |  |  |  |
|                            | /                                                   |    |  |  |  |
| Caracte                    | eristiques:                                         |    |  |  |  |
| 1.1 Contenu de l'emballage |                                                     |    |  |  |  |
| 1.2                        | Panneau Avant                                       |    |  |  |  |
| 1.5                        | Panneau Arriere                                     |    |  |  |  |
| Chapitr                    | re 2                                                | 15 |  |  |  |
| Mise en                    | n service de l'appareil                             |    |  |  |  |
| 2.1 Co                     | nditions d'alimentation de l'appareil               |    |  |  |  |
| 2.2 Re                     | mplacement de fusibles                              |    |  |  |  |
| 2.3                        | Vérifications Préliminaires                         |    |  |  |  |
| 2.4                        | Protection par mot de passe                         |    |  |  |  |
| 2.5                        | Connexion des pinces Kelvin (TLKB1)                 |    |  |  |  |
| Chapitr                    | re 3                                                |    |  |  |  |
| Mise er                    | n Œuvre                                             |    |  |  |  |
| 3.1 Bo                     | outons du Panneau Avant                             |    |  |  |  |
| 3.2                        | Fonctionnement des menus                            |    |  |  |  |
| 3.3                        | Menu de paramétrage du système                      |    |  |  |  |
| 3.4                        | Compensation des sondes (en court-circuit)          |    |  |  |  |
| 3.5                        | Précision de la mesure                              |    |  |  |  |
| 3.6                        | Sauvegarder les données de mesures                  |    |  |  |  |
| 3.7                        | Affichage principal des Mesures                     |    |  |  |  |
| 3.8                        | Parametrage des mesures                             |    |  |  |  |

| 3.9 Fonction du bac de récupération                               |    |
|-------------------------------------------------------------------|----|
| 3.10 Fonction de traçage                                          |    |
| 3.11 Mesure Statistique                                           |    |
| Chapitre 4                                                        |    |
| 4.I Sauvegarder les paramètres actuels                            |    |
| 4.2 Charger des paramètres sauvegardés dans des paramètres actifs | 43 |
| 4.3 Mémoire Externe (USB)                                         |    |
| 4.4 Sauvegarde/Rappel des paramètres                              | 45 |
| Chapitre 5                                                        |    |
| 5.1 Interfaces                                                    |    |
| 5.2 Interface de type Handler                                     | 47 |
| Chapitre 6                                                        |    |
| Spécifications                                                    | 51 |
| Spécifications                                                    | 52 |

# Chapitre 1

# Présentation du Produit

Les modèles d'analyseurs de batterie B&K Précision 6010 et 6011 délivrent une précision bien meilleure que les modèles déjà sur le marché. Le modèle BA6011 présentant une gamme d'entrée allant jusqu'à 300V, la mesure d'une plus large gamme de batteries est possible.

# **Caractéristiques**:

- · Meilleure Précision : 0.05%
- · Fréquence de test : 1kHz
- · Système de comparaison avec tri en bacs.
- · Cadence de mesure ajustable pour des lectures plus rapides ou une meilleure précision
- Interfaces USB, GPIB et Ethernet de série.
- Sauvegarde et rappel de plus de 100 mesures (enregistrement de 10 en interne, et 90 en externe (clé USB)
- Ecran couleur TFT LCD de 4.3" (480 x 272 pixels)

### 1.1 Contenu de l'emballage

Veuillez inspecter l'appareil mécaniquement et électriquement après réception. Déballer tous les produits du paquet, et vérifier si rien n'a été endommagé pendant le transport. Signaler tous dégâts au livreur immédiatement. Conserver le carton d'emballage pour de futurs renvois et pour le stockage de l'appareil.

Tout appareil est livré avec les éléments ci-dessous :

- 1 x Analyseur de Batterie BA6010/BA6011
- · 1 x Manuel d'Utilisation (CD-ROM)
- · 1 x Cordon d'alimentation secteur
- · 1 x 4-jeu de câbles de type Kelvin
- · 1 x Certificat d'ajustage
- 1 x Rapport d'essai

Vérifier que tous les produits ci-dessus soient inclus dans le colis. S'il manque quelque chose, merci de contacter B&K Precision ou votre distributeur.

#### 1.2 Panneau Avant

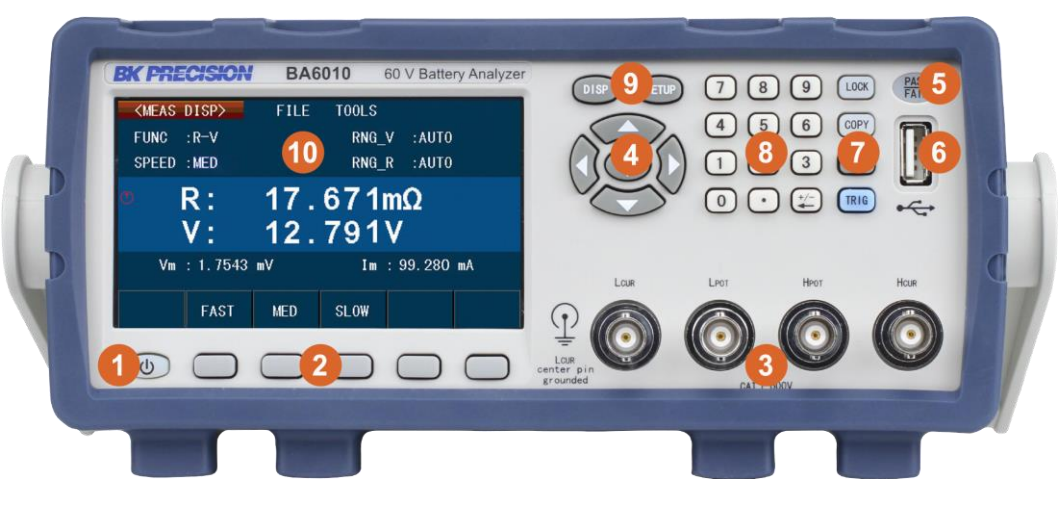

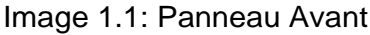

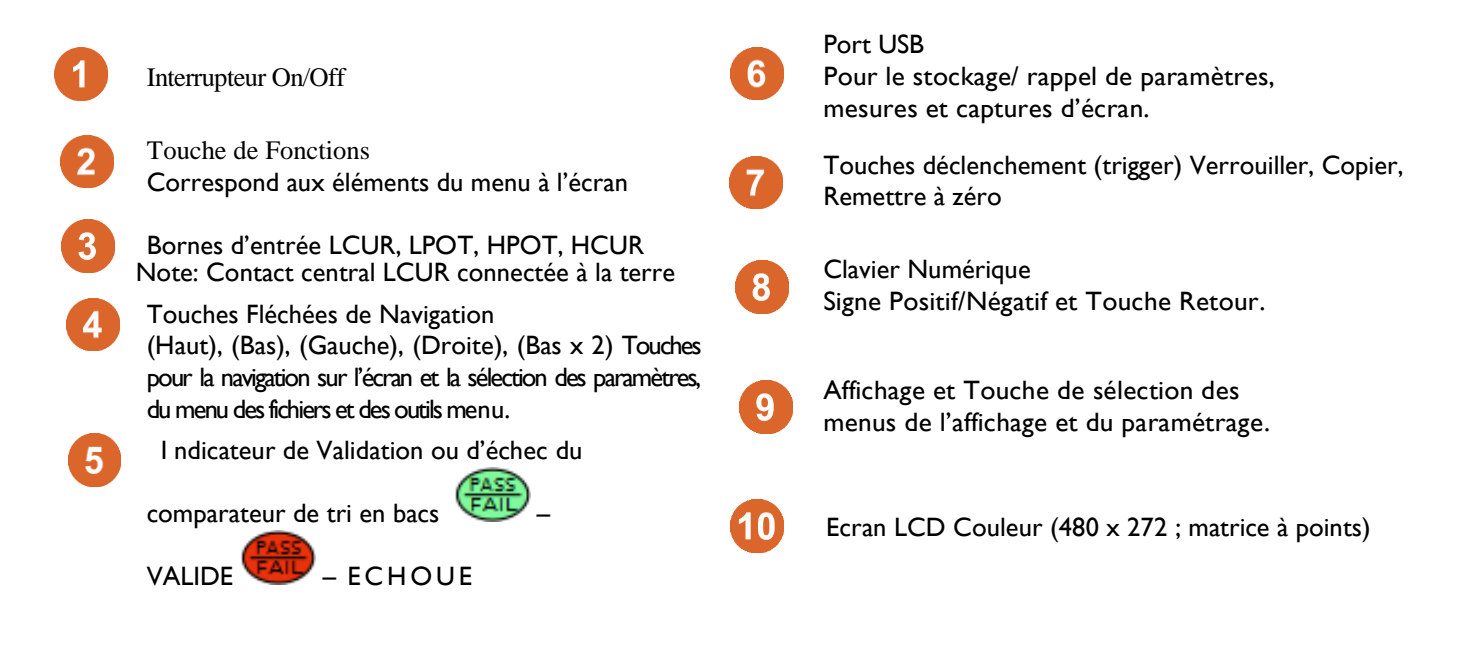

#### 1.3 Panneau Arrière

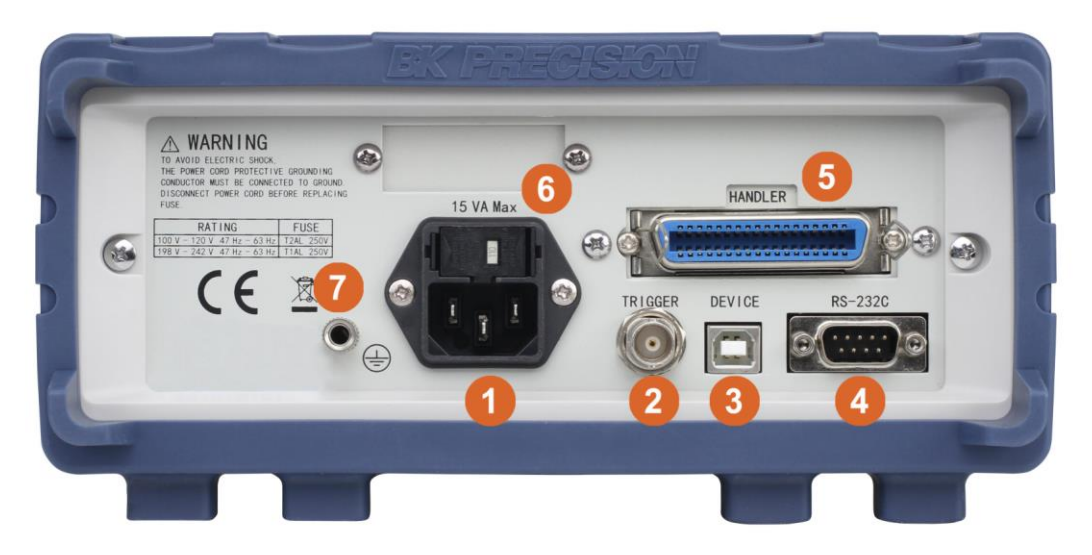

Image 1.2: Panneau Arrière

5

6

7

1 Entrée secteur

3

4

- 2 Connecteur BNC du Déclencheur
  - Interface USB USBTMC, USBCDC (COM virtuel)
  - Interface RS-232 Accepte un modem « nul » ou un câble croisé de série DB-9
- Interface Entrée/Sortie de type Handler Connecteur 36 contacts (Type Centronix)
- Sélecteur de tension secteur/fusible. Tension sélectionnable 110V ou 220V
  - Mise à la terre du boitier

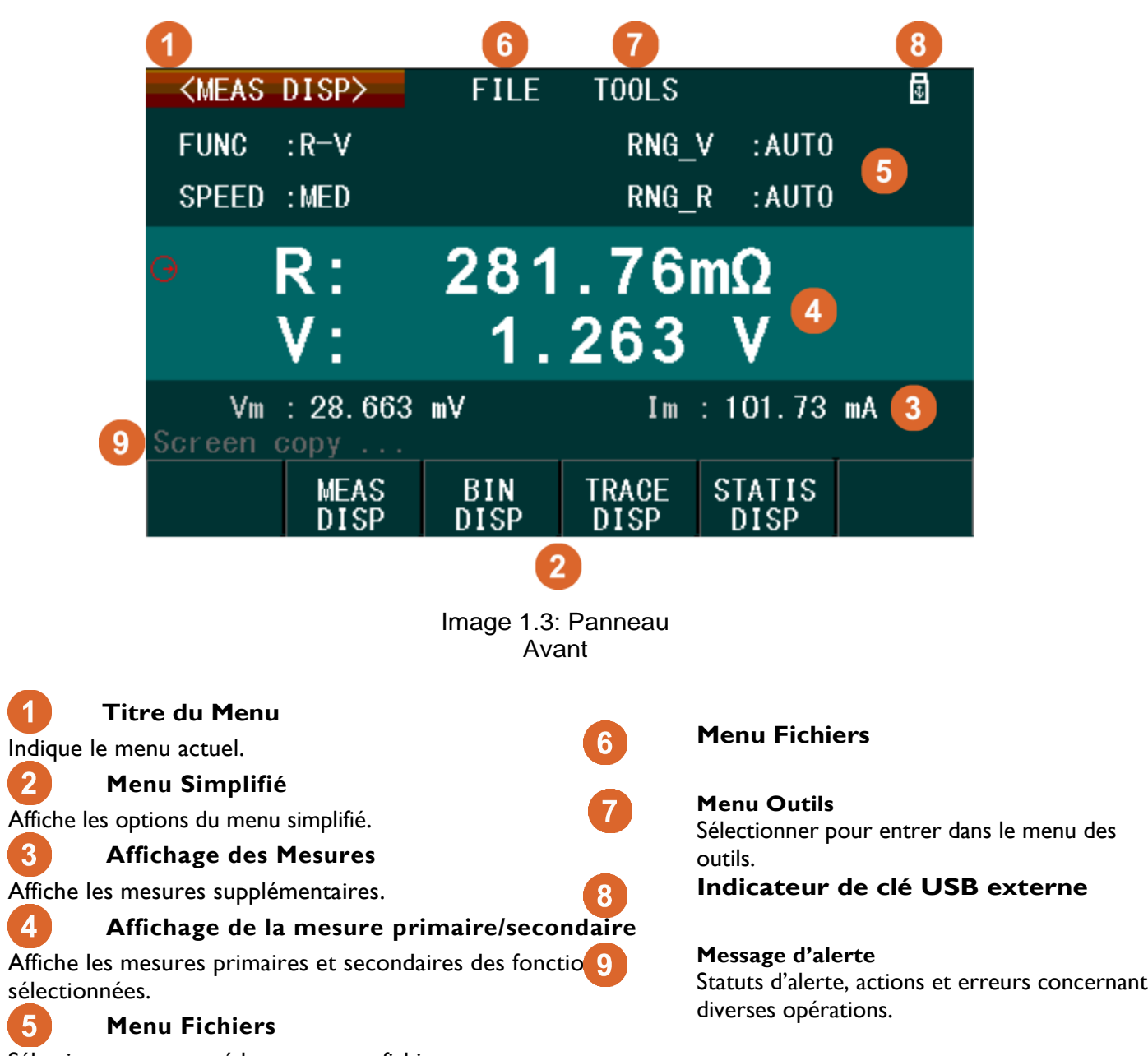

Sélectionner pour accéder au menu « fichiers ».

Statuts d'alerte, actions et erreurs concernant

# Chapitre 2

# Mise en service de l'appareil

Avant le branchement et la mise en marche de l'appareil, revoir minutieusement les instructions et informations dans ce chapitre.

# 2.1 Conditions d'alimentation de l'appareil

L'appareil à une alimentation sélectionnable qui accepte une tension secteur et une fréquence de :

Tension AC : 110V ±10% ou 220 V ±10%

Fréquence : 47 — 63 Hz

Avant de connecter l'appareil à une prise secteur ou une source d'alimentation externe, veillez que le sélecteur de tension soit positionné correctement à 110 ou 220 V et que l'interrupteur soit sur OFF. Puis, vérifier que le câble d'alimentation AC, y compris le prolongement éventuel soit compatible avec la tension/le courant et qu'il y ait une capacité de circuit suffisante pour l'alimentation. Une fois que tout est vérifié, connecter le câble fermement.

# **AWARNING**

Le câble d'alimentation secteur inclus est aux normes de sécurité pour l'appareil et ceux de la même gamme. Pour changer un câble ou ajouter un prolongement, veuillez tout d'abord vérifier que celui-ci soit aux normes pour cet appareil. Toute utilisation erronée due à un mauvais câble ou à un câble non sécurisé annulera la garantie.

# 2.2 Remplacement de fusibles

Un fusible d'entrée est nécessaire à la mise en marche de l'appareil. Le fusible est localisé à l'arrière de l'appareil.

Si un fusible doit être changé, assurez-vous d'avoir déconnecté le câble d'alimentation avant le remplacement.

Se référer au tableau 2.1 pour connaître les références de fusible requises.

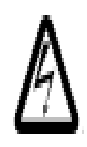

Avant de remplacer un fusible, déconnecter d'abord le câble d'alimentation pour éviter toute électrocution. N'utilisez que la même catégorie de fusible. Utiliser un fusible différent peut endommager l'appareil.

| Fusible110 V  | Fusible 220 V |
|---------------|---------------|
| T 2 AL, 250 V | T I AL, 250 V |

Tableau 2.1:Fusibles

### 2.2.1 Remplacement d'un fusible

- I. Vérifier et/ou Changer un Fusible
  - · Localiser la boîte à fusible au-dessus de la prise de courant sur le panneau arrière de l'appareil.
  - Avec 2 doigts, appuyer sur les côtés gauche et droit de la boîte à fusibles et l'extraire.
  - · Vérifier et remplacer le fusible (si nécessaire) pour avoir la tension secteur requise pour le fonctionnement.
- 2. Vérifier et/ou Changer la tension secteur
  - La tension secteur est sélectionnée et configurée par l'orientation du porte-fusible.
    - La pièce de couleur beige est un porte fusible et sélecteur de tension secteur. Pour changer la configuration de la tension secteur entre **110V** et **220V**, extraire cette pièce de la boîte à fusibles et la faire tourner de 180 degrés.
    - Remettre la boîte à fusibles. La tension secteur configurée est visible par une petite ouverture à l'arrière du porte fusible. Celle-ci affichera 110 ou 220. Si aucun de ces termes est affiché, extraire le porte fusible et le faire tourner jusqu'à ce la tension secteur configurée soit affichée.

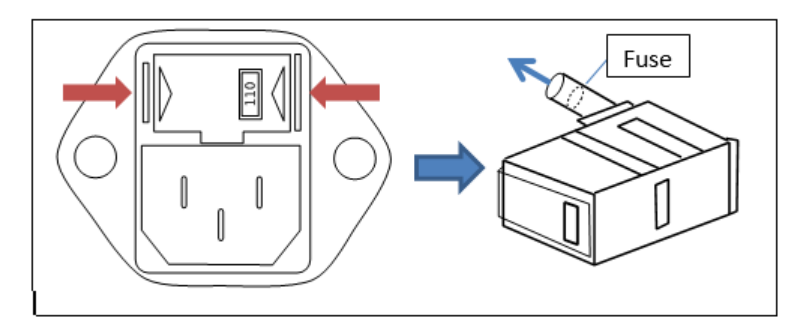

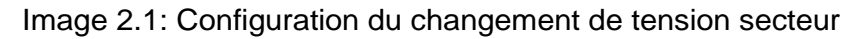

# WARNING

Ne pas connecter l'alimentation à l'appareil tant que la tension secteur n'est pas configurée correctement. Appliquer une tension secteur incorrecte ou ne pas configurer la tension secteur correctement endommagera l'appareil et annulera toute garantie.

Un démontage de l'appareil par des personnes non-autorisées annulera la garantie.

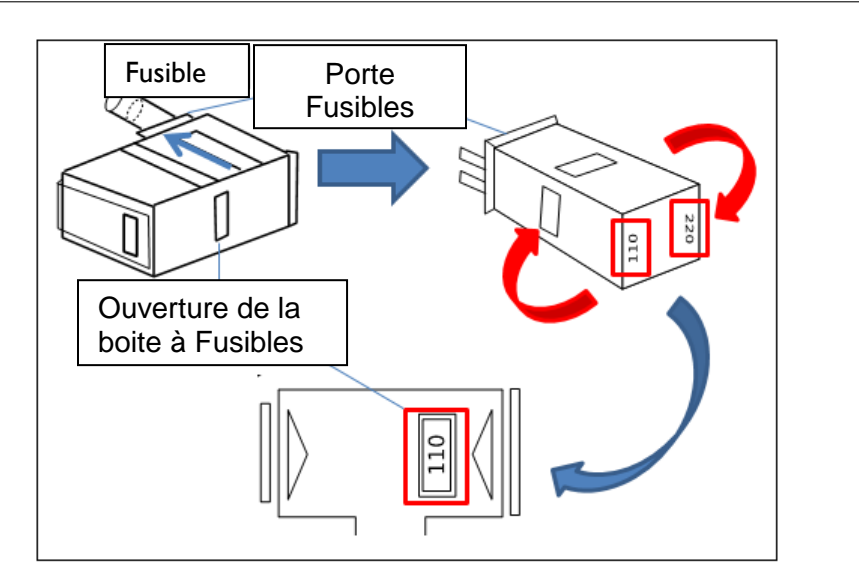

Image 2.2: Configuration du changement de la tension secteur

# 2.3 Vérifications Préliminaires

#### I. Vérifier la tension d'alimentation secteur

Vérifier que les tensions secteur appropriées soient disponibles pour alimenter l'appareil. La gamme de tension secteur doit être conforme aux spécifications comme il est expliqué dans la section 2.1.

#### 2. Connexion de l'alimentation

Connecter le câble d'alimentation au réceptacle sur le panneau arrière. Le bouton marche sur le panneau avant devrait émettre une lumière rouge. Appuyer sur le bouton marche pour démarrer l'appareil. Le bouton devrait émettre une lumière verte, et afficher l'écran de démarrage lors du chargement. Après le chargement, l'écran principal sera affiché (Image 2.3), et si la protection du mot de passe est autorisée, le mot de passe sera demandé à l'utilisateur.

Saisir le mot de passe et appuyer sur la touche **[Enter]**. *Mot de Passe par défaut :* **2523** 

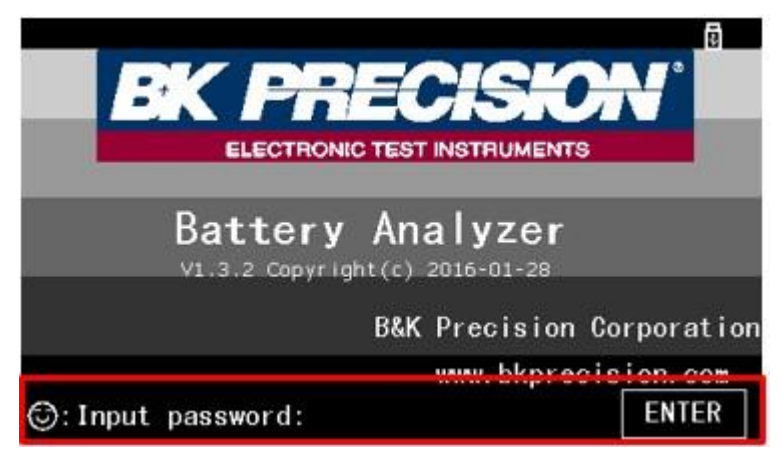

Image 2.3: Saisie du Mot de Passe

### 2.4 Protection par mot de passe

L'appareil a une fonction de protection par mot de passe qui autorise l'appareil à être verrouillé au moment du démarrage pour en empêcher l'utilisation par des personnes non autorisées. Le mot de passe par défaut est: 2523. Pour modifier le mot de passe, sélectionner le paramètre **PASSWORD (mot de passe)** dans le menu de paramètres de l'appareil, et sélectionner l'option **MODIFY (modifier)** dans le menu simplifié. Une fenêtre apparaît à l'utilisateur intitulée « entrée du mot de passe ». Saisir le mot de passe actuel (ou mot de passe par défaut s'il s'agit de paramétrage pour une première connexion), puis appuyer sur **ENTER (entrée)**. Puis, un message « Nouveau Mot de Passe » apparaît. Saisir votre nouveau mot de passe. Le mot de passe DOIT être numérique et doit comporter 8 chiffres.

Cet appareil ne possède pas de dispositif de récupération pour retrouver les mots de passe oubliés.

**NOTICE** Une fois que la protection par mot de passe est autorisée, l'appareil sera verrouillé au démarrage jusqu'à ce que le mot de passe soit saisit.

# 2.5 Connexion des pinces Kelvin (TLKB1)

L'appareil est livré avec un système de connexion de type Kelvin TLKB1 (Image 2.4) qui se connecte aux quatre connecteurs BNC. Pour le connecter, aligner les quatre connecteurs BNC des TLKB1 aux bornes d'entrée de l'appareil.

Vérifier que les connecteurs coulissent entièrement dans chaque borne (vous pourriez avoir besoin d'ajuster les anneaux de sécurité BNC).

Pour finir, faire pivoter les anneaux de sécurité de chaque borne le plus à droite possible pour une connexion sécurisée.

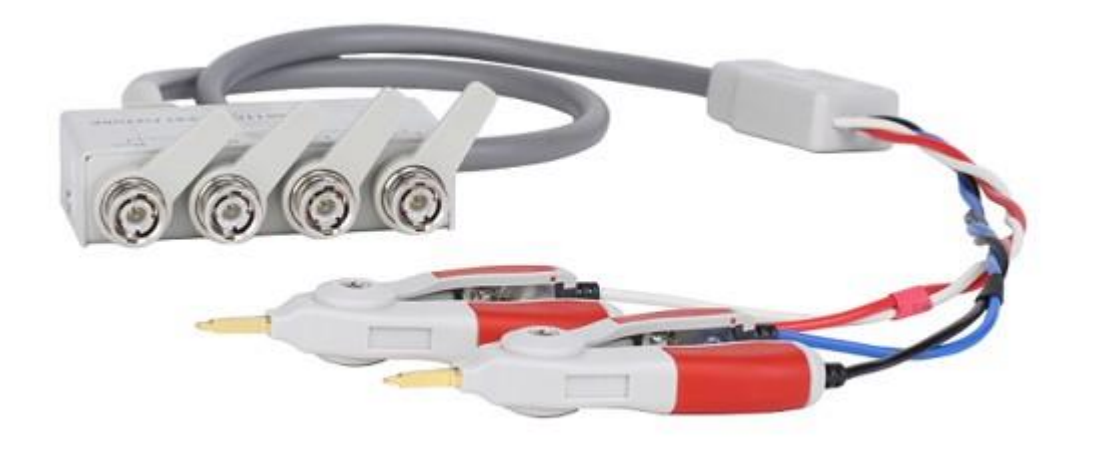

Image 2.4: Pinces Kelvin TLKB1

# Chapitre 3

# Mise en Œuvre

Il y a deux groupes de menus principaux : « Affichage » et « Paramétrage ». Chaque menu peut inclure des fichiers et/ou également

#### Menu d'Affichage-Accessible en appuyant sur la

touche DISP.

AFFICHAGE DES MESURES Section 3.7

### **BAC DE TRI**

Section 3.9

# AFFICHAGE TRACÉ Section

3.10

AFFICHAGE STATISTIQUE

Section 3.11

# Menu de Paramètres- Accessible en appuyant sur la touche (SETUP).

#### **PARAMETRES DE MESURES**

Section 3.8

### PARAMETRES DU BAC DE TRI

Section 3.9.5

### PARAMETRES TRACÉ Section

3.10.1

# PARAMETRES DES STATISTIQUES Section 3.11

**Menu de fichiers :** Accessible en utilisant les touches fléchées pour sélectionner l'icône [FICHIER] à l'écran. Le système de fichiers est accessible à partir de tous les menus.

Menu Outils : Accessible en utilisant les touches fléchées pour sélectionner l'icône [OUTILS] à l'écran.

Le Menu outils est seulement disponible dans les menus d'affichage et n'apparaîtra pas dans les menus de paramètres. Chaque menu d'affichage (par exemple. Chaque menu (ex : MEAS DISP, BIN DISP, TRACE DISP, STATIS DISP) a plusieurs options disponibles.

# 3.1 Boutons du Panneau Avant

# 3.1.1 Verrouillage des boutons

| Les boutons situés sur le panneau avant sont verrouillés en appuyant sur le bouton                                                            | )ou par |
|----------------------------------------------------------------------------------------------------|---------|
| une télécommande. Quand la fonction est activée, tous les boutons exceptés LOCK sont                                                          |         |
| désactivés, et le bouton <b>Lock</b> sera allumé. L'icône de verrouillage <sup>6</sup> apparaît également d coin en haut à droite de l'écran. | ans le  |

Pour désactiver le verrouillage des boutons, appuyer sur LOCK.

### 3.1.2 Capture d'Ecran

Il est possible de faire une capture d'écran et de la sauvegarder en fichier .GIF sur une clé USB.

- I. Insérer une clé USB dans le port USB avant et attendre que l'icône USB <sup>I</sup> apparaisse dans le coin en haut à droite de l'écran.
- 2. Appuyer sur le bouton COPY. Message « Copie de l'écran ».
- 3. Attendre que le message « Copie terminée » apparaisse puis disparaisse. La capture d'écran sera sauvegardée dans le sous dossier USB /PIC.

#### 3.1.3 **Touche Redémarrer**

La touche redémarrer initialise un redémarrage du système.

# 3.2 Fonctionnement des menus

- I. Appuyer sur le bouton DISP ou le bouton SETUP pour accéder aux menus d'affichage ou de réglages.
- Au bas de l'écran, les éléments liés au menu simplifié sont affichés. Utiliser les touches de fonction pour sélectionner les périodes des menus simplifiés qui sont affichés directement au-dessus d'eux. thème. Chaque élément à son propre affichage montrant les paramètres, mesures, et plus.
- 3. Utiliser les touches fléchées △, ▽, < , ou ▷ pour sélectionner les paramètres des menus [FILE] (fichiers) or [TOOLS] (outils) à l'écran. Les éléments sélectionnés sont surlignés en BLEU.

| <meas< th=""><th>DISP&gt;</th><th>FILE</th><th>TOOLS</th><th></th><th>9</th></meas<> | DISP>        | FILE | TOOLS |          | 9  |
|--------------------------------------------------------------------------------------|--------------|------|-------|----------|----|
| FUNC                                                                                 | :R-V         |      | RNG_  | V :AUTO  |    |
| SPEED                                                                                | : MED        |      | RNG_I | R :AUTO  |    |
| G                                                                                    | R: -<br>V: - |      |       |          |    |
| Vm<br>Screen                                                                         | : 58.606     | m∨   | I m   | : 3.6548 | uA |
|                                                                                      |              |      |       |          |    |

Image 3.1: Menu Simplifié

- 4. La plupart des paramètres à l'écran, lorsqu'ils sont sélectionnés, disposent d'options à sélectionner ou modifier en utilisant le menu simplifié au bas de l'écran.
- 5. Si un paramètre à l'écran est numérique, le clavier peut être utilisé pour saisir et modifier les valeurs. Les valeurs numériques sont surlignées en ROUGE, et des éléments additionnels seront disponibles dans le menu simplifié pour définir les unités (u, m, k, x1).

Pour saisir une valeur négative, appuyer d'abord sur le bouton  $\overset{+}{\bullet}$ , puis saisir le nombre. Le bouton

Est également le bouton de retour, et fonctionne de façon habituelle.

| <meas< th=""><th>SETUP&gt;</th><th>FILE</th><th></th><th></th><th>Ð</th></meas<> | SETUP> | FILE |            |      | Ð |
|----------------------------------------------------------------------------------|--------|------|------------|------|---|
| FUNC                                                                             | : R-V  | 1    | RNG_V      | 30V  |   |
| SPEED                                                                            | : SL0  | W    | RNG_R      | 30mΩ |   |
| TRIG                                                                             | : INT  |      | AVG        | 244  |   |
| DELAY                                                                            | : 741  | ms   | LINE       | 60Hz |   |
| Vm                                                                               | : 0FF  |      | I m        | ON   |   |
| DEV_A                                                                            | : 0FF  |      | REF_A      | 5    |   |
| DEV_B                                                                            | : 0FF  |      | REF_B      | 0    |   |
| Screen                                                                           | сору   |      |            |      |   |
|                                                                                  | u      | m    | <b>x</b> 1 | k    |   |

Image 3.2: Saisir une valeur numérique

### 3.2.1 Notations Numériques

Lorsque la saisie d'un paramètre en utilisant le clavier numérique est terminée en sélectionnant les unités à partir des touches tactiles à l'écran comme montré sur l'image 3.3 Certains paramètres ont moins d'options d'unité que d'autres. La liste des options et leur description sont:

**x1** : Désigne le préfixe d'unité X1 de la valeur saisie.

**U** : Désigne le préfixe de micro unité  $(x10^{-6})$  de la valeur saisie.

**M** : Désigne le préfixe d'unité ( $x10^{-3}$ ) de la valeur saisie.

**K** : Désigne le préfixe de kilo unité (x10<sup>+3</sup>) de la valeur saisie.

D'autres paramètres (comme « Délai » dans les réglages de mesures) peuvent être modifié via le clavier et d'autres touches tactiles. Le tableau 3.1 décitoestouches et leur fonction.

| <meas< th=""><th>SETUP&gt;</th><th>FILE</th><th></th><th></th><th>Ð</th></meas<> | SETUP> | FILE |            |                     | Ð |
|----------------------------------------------------------------------------------|--------|------|------------|---------------------|---|
| FUNC                                                                             | : R-V  |      | RNG_V      | 30V                 |   |
| SPEED                                                                            | : SLO  | W    | RNG_R      | $30 \text{m}\Omega$ |   |
| TRIG                                                                             | : INT  |      | AVG        | 244                 |   |
| DELAY                                                                            | : 741  | ms   | LINE       | 60Hz                |   |
| Vm                                                                               | : 0FF  |      | Im         | ON                  |   |
| DEV_A                                                                            | : 0FF  |      | REF_A      | 5                   |   |
| DEV_B                                                                            | : 0FF  |      | REF_B      | 0                   |   |
| Screen                                                                           | сору   |      |            |                     |   |
|                                                                                  | u      | m    | <b>x</b> 1 | k                   |   |

Image 3.3: Notations Numériques

Note: Les paramètres de la vitesse de transmission dans le menu SYSTEM SETUP (paramètres système) est une exception, les options INCR+ and DECR– sont sélectionnables entre les taux discrets suivants : 9600, 19200, 28800, 38400, 96000, 115200.

- **INCR++** Ajustement approximatif Augmente la valeur numérique sélectionnée d'une centaine (par exemple 100 deviendra 200)
- **INCR+** Ajustement précis Augmente la valeur numérique sélectionnée d'une dizaine (par exemple 10 deviendra 20) ou de un (par exemple 10 deviendra 11) selon le paramètre sélectionné.
- **DECR--** Ajustement approximatif Diminue la valeur numérique sélectionnée d'une centaine (par exemple 200 deviendra 100)
- **DECR-** Ajustement précis Diminue la valeur numérique sélectionnée d'une dizaine (par exemple 20 deviendra 10) ou par un (par exemple 11 deviendra 10) dépendant du paramètre sélectionné.
- **CLEAR** La valeur sélectionnée sera définie à 0.

**CLEAR LINE** La valeur de tous les paramètres de la rangée/ligne sélectionnée sera définie à 0.

| <meas< th=""><th>SETUP&gt;</th><th>FILE</th><th></th><th></th><th></th><th>5</th></meas<> | SETUP>  | FILE   |        |    |      | 5 |
|-------------------------------------------------------------------------------------------|---------|--------|--------|----|------|---|
| FUNC                                                                                      | : R-'   | V      | RNG_V  |    | 30V  |   |
| SPEED                                                                                     | : SL    | DW     | RNG_R  |    | 30mΩ |   |
| TRIG                                                                                      | : IN    | T      | AVG    |    | 244  |   |
| DELAY                                                                                     | : 74    | 1ms    | LINE   |    | 60Hz |   |
| Vm                                                                                        | : 0F    | F      | Im     |    | ON   |   |
| DEV_A                                                                                     | : 0FI   | F      | REF_A  |    | 0    |   |
| DEV_B                                                                                     | : 0FI   | F      | REF_B  |    | 0    |   |
| Screen                                                                                    | сору    |        |        |    |      |   |
|                                                                                           | INCR ++ | INCR + | DECR - | DE | CR   |   |

Tableau 3.1: Ajustements numériques approximatifs et précis

Image 3.4: Valeurs d'Augmentation/Diminution

### 3.3 Menu de paramétrage du système

Le menu de système est accessible en appuyant sur le bouton (SETUP) et en sélectionnant PARAMETRES SYSTEME dans le menu à l'écran.

Dans ce menu, tous les paramètres peuvent être configurés en utilisant les touches fléchées pour sélectionner, et les touches de fonction ou le clavier numérique pour effectuer les changements.

Le tableau 3.2 liste les paramètres configurables dans le menu du système: **Key sound, Remote Interface, Language, Baud Rate, Password Protection, Bus Address, Date, Time**.

(Son touche, Interface à distance, Langue, Vitesse de transmission, Protection du Mot de Passe, Adresse Bus, Date, Heure).

# 3.3.1 Outils Système (TOOLS)

Le menu d'outils système est accessible depuis l'Affichage des Paramètres Système en appuyant

sur la touche (SETUP), puis en appuyant sur la touche deux fois en sélectionnant **TOOLS**. Si la sélection du courant est sur un paramètre, alors utiliser n'importe quelle touche fléchée pour naviguer vers **TOOLS**.

La sélection des champs sur l'écran est toujours disponible, néanmoins, le sélecteur peut être caché derrière le libellé principal.

Lorsque **TOOLS** est sélectionné, le menu simplifié affiche 3 options décrites dans le tableau 3.3. Utiliser les touches de fonction correspondantes pour les sélectionner.

| <system< th=""><th>SETUP&gt;</th><th>FILE</th><th>TOOLS</th><th></th><th></th><th></th></system<> | SETUP>        | FILE         | TOOLS          |           |             |        |
|---------------------------------------------------------------------------------------------------|---------------|--------------|----------------|-----------|-------------|--------|
| Key So                                                                                            | und : ON      |              | Bus Mode       | :         | RS23        | 20     |
| Langua                                                                                            | ge : En       | glish        | Baud Rate      | e :       | 9600        |        |
| Passwo                                                                                            | rd : OF       | F            | Bus ADDR       | :         | 8           |        |
| Date                                                                                              | : 17          | -01-31       | Time           |           | 03:5        | 1 : 49 |
| Screen o                                                                                          | ору           |              |                |           |             |        |
|                                                                                                   | MEAS<br>SETUP | BIN<br>SETUP | TRACE<br>SETUP | SY:<br>SE | STEM<br>TUP |        |

Image 3.5: Menu Système

| <tr <="" th=""><th>ACE</th><th>SETU</th><th>JP</th><th><math>\succ</math></th><th></th><th>FILE</th><th></th><th></th><th></th><th></th><th>3</th></tr> <tr><td>То</td><td>tal</td><td></td><td>:</td><td>30s</td><td>3</td><td></td><td>Ir</td><td>nterval</td><td></td><td>1.2s</td><td></td></tr> <tr><td>A</td><td>MAX</td><td></td><td></td><td>999</td><td>∂kΩ</td><td>00k</td><td>₿</td><td>MAX</td><td></td><td>5kV</td><td>00kV</td></tr> <tr><td>Α</td><td>MIN</td><td></td><td></td><td>OuΩ</td><td>5</td><td>00u</td><td>₿</td><td>MIN</td><td></td><td>0kV</td><td>OOm∨</td></tr> <tr><td>А</td><td>Sto</td><td>p1</td><td>:</td><td>5kΩ</td><td>5</td><td></td><td>B</td><td>Stop1</td><td></td><td>14V</td><td>00mV</td></tr> <tr><td>А</td><td>Sto</td><td>p2</td><td></td><td>-5k</td><td>¢Ω</td><td></td><td>B</td><td>Stop2</td><td></td><td>10V</td><td></td></tr> <tr><td>Ma</td><td>х,</td><td>Min</td><td></td><td>fo</td><td>or d</td><td>;oordi</td><td>na</td><td>ate Cu</td><td>irre</td><td>ent Fu</td><td>inc:R-V</td></tr> <tr><td>St</td><td colspan="7">Stop1(High),Stop2(Low): for scan stop</td></tr> <tr><td>Scre</td><td>een</td><td>copy</td><td>Į.</td><td></td><td></td><td></td><td></td><td></td><td></td><td></td><td></td></tr> <tr><td></td><td></td><td>CI</td><td>_E</td><td>AR</td><td>CI</td><td>LEAR<br/>.INE</td><td></td><td></td><td></td><td></td><td></td></tr> | ACE                                   | SETU | JP      | $\succ$ |      | FILE         |    |         |      |        | 3       | То | tal |  | : | 30s | 3 |  | Ir | nterval |  | 1.2s |  | A | MAX |  |  | 999 | ∂kΩ | 00k | ₿ | MAX |  | 5kV | 00kV | Α | MIN |  |  | OuΩ | 5 | 00u | ₿ | MIN |  | 0kV | OOm∨ | А | Sto | p1 | : | 5kΩ | 5 |  | B | Stop1 |  | 14V | 00mV | А | Sto | p2 |  | -5k | ¢Ω |  | B | Stop2 |  | 10V |  | Ma | х, | Min |  | fo | or d | ;oordi | na | ate Cu | irre | ent Fu | inc:R-V | St | Stop1(High),Stop2(Low): for scan stop |  |  |  |  |  |  | Scre | een | copy | Į. |  |  |  |  |  |  |  |  |  |  | CI | _E | AR | CI | LEAR<br>.INE |  |  |  |  |  |
|----------------------------------------------------------------------------------------------------|---------------------------------------|------|---------|---------|------|--------------|----|---------|------|--------|---------|----|-----|--|---|-----|---|--|----|---------|--|------|--|---|-----|--|--|-----|-----|-----|---|-----|--|-----|------|---|-----|--|--|-----|---|-----|---|-----|--|-----|------|---|-----|----|---|-----|---|--|---|-------|--|-----|------|---|-----|----|--|-----|----|--|---|-------|--|-----|--|----|----|-----|--|----|------|--------|----|--------|------|--------|---------|----|---------------------------------------|--|--|--|--|--|--|------|-----|------|----|--|--|--|--|--|--|--|--|--|--|----|----|----|----|--------------|--|--|--|--|--|
| ACE                                                                                                    | SETU                                  | JP   | $\succ$ |         | FILE |              |    |         |      | 3      |         |    |     |  |   |     |   |  |    |         |  |      |  |   |     |  |  |     |     |     |   |     |  |     |      |   |     |  |  |     |   |     |   |     |  |     |      |   |     |    |   |     |   |  |   |       |  |     |      |   |     |    |  |     |    |  |   |       |  |     |  |    |    |     |  |    |      |        |    |        |      |        |         |    |                                       |  |  |  |  |  |  |      |     |      |    |  |  |  |  |  |  |  |  |  |  |    |    |    |    |              |  |  |  |  |  |
| То                                                                                                    | tal                                   |      | :       | 30s     | 3    |              | Ir | nterval |      | 1.2s   |         |    |     |  |   |     |   |  |    |         |  |      |  |   |     |  |  |     |     |     |   |     |  |     |      |   |     |  |  |     |   |     |   |     |  |     |      |   |     |    |   |     |   |  |   |       |  |     |      |   |     |    |  |     |    |  |   |       |  |     |  |    |    |     |  |    |      |        |    |        |      |        |         |    |                                       |  |  |  |  |  |  |      |     |      |    |  |  |  |  |  |  |  |  |  |  |    |    |    |    |              |  |  |  |  |  |
| A                                                                                                    | MAX                                   |      |         | 999     | ∂kΩ  | 00k          | ₿  | MAX     |      | 5kV    | 00kV    |    |     |  |   |     |   |  |    |         |  |      |  |   |     |  |  |     |     |     |   |     |  |     |      |   |     |  |  |     |   |     |   |     |  |     |      |   |     |    |   |     |   |  |   |       |  |     |      |   |     |    |  |     |    |  |   |       |  |     |  |    |    |     |  |    |      |        |    |        |      |        |         |    |                                       |  |  |  |  |  |  |      |     |      |    |  |  |  |  |  |  |  |  |  |  |    |    |    |    |              |  |  |  |  |  |
| Α                                                                                                    | MIN                                   |      |         | OuΩ     | 5    | 00u          | ₿  | MIN     |      | 0kV    | OOm∨    |    |     |  |   |     |   |  |    |         |  |      |  |   |     |  |  |     |     |     |   |     |  |     |      |   |     |  |  |     |   |     |   |     |  |     |      |   |     |    |   |     |   |  |   |       |  |     |      |   |     |    |  |     |    |  |   |       |  |     |  |    |    |     |  |    |      |        |    |        |      |        |         |    |                                       |  |  |  |  |  |  |      |     |      |    |  |  |  |  |  |  |  |  |  |  |    |    |    |    |              |  |  |  |  |  |
| А                                                                                                    | Sto                                   | p1   | :       | 5kΩ     | 5    |              | B  | Stop1   |      | 14V    | 00mV    |    |     |  |   |     |   |  |    |         |  |      |  |   |     |  |  |     |     |     |   |     |  |     |      |   |     |  |  |     |   |     |   |     |  |     |      |   |     |    |   |     |   |  |   |       |  |     |      |   |     |    |  |     |    |  |   |       |  |     |  |    |    |     |  |    |      |        |    |        |      |        |         |    |                                       |  |  |  |  |  |  |      |     |      |    |  |  |  |  |  |  |  |  |  |  |    |    |    |    |              |  |  |  |  |  |
| А                                                                                                    | Sto                                   | p2   |         | -5k     | ¢Ω   |              | B  | Stop2   |      | 10V    |         |    |     |  |   |     |   |  |    |         |  |      |  |   |     |  |  |     |     |     |   |     |  |     |      |   |     |  |  |     |   |     |   |     |  |     |      |   |     |    |   |     |   |  |   |       |  |     |      |   |     |    |  |     |    |  |   |       |  |     |  |    |    |     |  |    |      |        |    |        |      |        |         |    |                                       |  |  |  |  |  |  |      |     |      |    |  |  |  |  |  |  |  |  |  |  |    |    |    |    |              |  |  |  |  |  |
| Ma                                                                                                    | х,                                    | Min  |         | fo      | or d | ;oordi       | na | ate Cu  | irre | ent Fu | inc:R-V |    |     |  |   |     |   |  |    |         |  |      |  |   |     |  |  |     |     |     |   |     |  |     |      |   |     |  |  |     |   |     |   |     |  |     |      |   |     |    |   |     |   |  |   |       |  |     |      |   |     |    |  |     |    |  |   |       |  |     |  |    |    |     |  |    |      |        |    |        |      |        |         |    |                                       |  |  |  |  |  |  |      |     |      |    |  |  |  |  |  |  |  |  |  |  |    |    |    |    |              |  |  |  |  |  |
| St                                                                                                    | Stop1(High),Stop2(Low): for scan stop |      |         |         |      |              |    |         |      |        |         |    |     |  |   |     |   |  |    |         |  |      |  |   |     |  |  |     |     |     |   |     |  |     |      |   |     |  |  |     |   |     |   |     |  |     |      |   |     |    |   |     |   |  |   |       |  |     |      |   |     |    |  |     |    |  |   |       |  |     |  |    |    |     |  |    |      |        |    |        |      |        |         |    |                                       |  |  |  |  |  |  |      |     |      |    |  |  |  |  |  |  |  |  |  |  |    |    |    |    |              |  |  |  |  |  |
| Scre                                                                                                    | een                                   | copy | Į.      |         |      |              |    |         |      |        |         |    |     |  |   |     |   |  |    |         |  |      |  |   |     |  |  |     |     |     |   |     |  |     |      |   |     |  |  |     |   |     |   |     |  |     |      |   |     |    |   |     |   |  |   |       |  |     |      |   |     |    |  |     |    |  |   |       |  |     |  |    |    |     |  |    |      |        |    |        |      |        |         |    |                                       |  |  |  |  |  |  |      |     |      |    |  |  |  |  |  |  |  |  |  |  |    |    |    |    |              |  |  |  |  |  |
|                                                                                                    |                                       | CI   | _E      | AR      | CI   | LEAR<br>.INE |    |         |      |        |         |    |     |  |   |     |   |  |    |         |  |      |  |   |     |  |  |     |     |     |   |     |  |     |      |   |     |  |  |     |   |     |   |     |  |     |      |   |     |    |   |     |   |  |   |       |  |     |      |   |     |    |  |     |    |  |   |       |  |     |  |    |    |     |  |    |      |        |    |        |      |        |         |    |                                       |  |  |  |  |  |  |      |     |      |    |  |  |  |  |  |  |  |  |  |  |    |    |    |    |              |  |  |  |  |  |

Image 3.6: Effacement des Valeurs

| Paramètre                  | A l'écran | Description et Options                                                                                                    |
|----------------------------|-----------|----------------------------------------------------------------------------------------------------|
| Son Touches                | Key Sound | Active/Désactive le bip lorsqu'on appuie sur le bouton. Options: OFF, ON                                                                                                    |
| Interface à distance       | Bus Mode  | Sélectionne l'interface à distance pour l'utilisation de la communication à distance.<br>Voir la Section 5.1 pour les instructions d'opération détaillées.<br>Options: RS232, GPIB, USBTMC, USBCDC                |
| Langue                     | Language  | Modifie l'affichage de la langue. Options : Anglais,<br>Chinois                                                                                                    |
| Vitesse de<br>Transmission | Baud Rate | Sélectionne le paramétrage du taux de vitesse de transmission pour l'utilisation de la communication à distance pour les options des interfaces RS232 et USBCDC. Options: 9600, 19200, 28800, 38400,96000, 115200 |
| Protection Mot de<br>Passe | Password  | Active/Désactive et configure la protection du mot de passe. Voir la section 2.4 pour plus d'informations.<br>Options: OFF, ON, Modifier                                                                          |
| Adresse GPIB               | Bus Addr  | L'adresse de l'interface GPIB. Série Valide : 1-31                                                                                                    |
| Date Système               | Date      | Définit la date du système. Le format est le suivant : Année-Mois-Jour (AA-MM-<br>JJ)                                                                                                    |
| Heure Système              | Time      | Définit l'heure du système. Le format est le suivant: Heure-Minutes- Secondes<br>(HH-MM-SS)                                                                                                    |

Tableau 3.2: Paramètres de Réglages système

| <system se<="" th=""><th>TUP&gt;</th><th>FILE</th><th>TOOLS</th><th></th><th>0</th></system> | TUP>          | FILE           | TOOLS     |   | 0        |
|----------------------------------------------------------------------------------------------|---------------|----------------|-----------|---|----------|
| Key Sound                                                                                    | I : ON        | ()             | Bus Mode  | : | RS232C   |
| Language                                                                                     | : En          | glish          | Baud Rate |   | 28800    |
| Password                                                                                     | : OF          | F              | Bus ADDR  |   | 12       |
| Date                                                                                         | : 17          | -01-31         | Time      |   | 05:03:09 |
| Screen copy                                                                                  |               |                |           |   |          |
| S)<br>R                                                                                      | /stem<br>eset | Default<br>Set | Update    |   |          |

Image 3.7: Outils Système

| Paramètres               | A l'écran    | Description et Options                                                                               |
|--------------------------|--------------|----------------------------------------------------------------------------------------------------|
| Redémarrage<br>Système   | System Reset | Redémarre l'appareil.                                                                                |
| Paramètres par<br>défaut | Default Set  | Modifie tous les paramètres par défaut et redémarre. Voir Section 3.3.2 pour les valeurs par défaut. |
| Mise à jour logicielle   | Update       | En utilisant le logiciel sur clé USB, mettre à jour le logiciel de l'appareil.                       |

Tableau 3.3: Menu Outils Système

### 3.3.2 Paramètres par défaut

Les tableaux 3.4, 3.5, 3.6, 3.7 listent les paramètres par défaut de l'appareil.

| Paramètre | Valeur par<br>défaut |
|-----------|----------------------|
| FUNC      | R-V                  |
| SPEED     | MED                  |
| TRIG      | INT                  |
| DELAY     | 0 ms                 |
| Vm        | ON                   |
| DEV_A     | OFF                  |
| DEV_B     | OFF                  |
| RNG_V     | AUTO                 |
| RNG_R     | AUTO                 |
| AVG       | I                    |
| LINE      | 60 Hz                |
| lm        | ON                   |
| REF_A     | 0                    |
| REF_B     | 0                    |

| Paramètre        | Valeur par<br>défaut |
|------------------|----------------------|
| Mode             | ABS                  |
| COMPA            | ON                   |
| СОМРВ            | ON                   |
| NOMA             | 0                    |
| NOMB             | 0                    |
| HIGHA (all bins) | 0                    |
| LOWA (all bins)  | 0                    |
| HIGHB (all bins) | 0                    |
| LOWB (all bins)  | 0                    |

Tableau 3.5: Paramètres par défaut du bac

| Paramètre | Valeur par<br>défaut |
|-----------|----------------------|
| Total     | 20 s                 |
| A MAX     | 5 kΩ                 |
| A MIN     | 0 μΩ                 |
| A Stop I  | 5 kΩ                 |
| A Stop2   | -5 kΩ                |
| Interval  | 1.0 s                |
| B MAX     | 5 kV                 |
| B MIN     | 0 <i>µ</i> V         |
| B Stop I  | 5 kV                 |
| B Stop2   | -5 kV                |

Tableau 3.4: Mesures par défaut

Tableau 3.6: Réglages par défaut de la configuration du traceur

| Paramètre | Valeur par défaut |
|-----------|-------------------|
| Key Sound | ON                |
| Language  | English           |
| Password  | OFF               |
| Bus Mode  | RS232C            |
| Baud Rate | 9600              |
| Bus ADDR  | 8                 |

Tableau 3.7: Réglages par défaut des paramètres du système

# 3.4 Compensation des sondes (en court-circuit)

La compensation des sondes sert à mesurer avec plus de précision en soustrayant la valeur de compensation des sondes aux mesures primaires et secondaires.

- I. Connecter les pinces Kelvin TLKB1 aux terminaux d'entrée de l'appareil en toute sécurité.
- 2. Connecter les deux pinces ensembles pour créer un court-circuit. Image 3.8
- 3. Sélectionner SHORT dans le menu logiciel, et « SHORTING ... » s'affichera à l'écran.

- 4. Attendre quelques secondes.
- 5. Lorsque la procédure est terminée, Le message «Court circuitage terminé » s'affiche brièvement
- 6. Pour appliquer la compensation des sondes de mesure, sélectionner SHORT ON dans le menu logiciel.

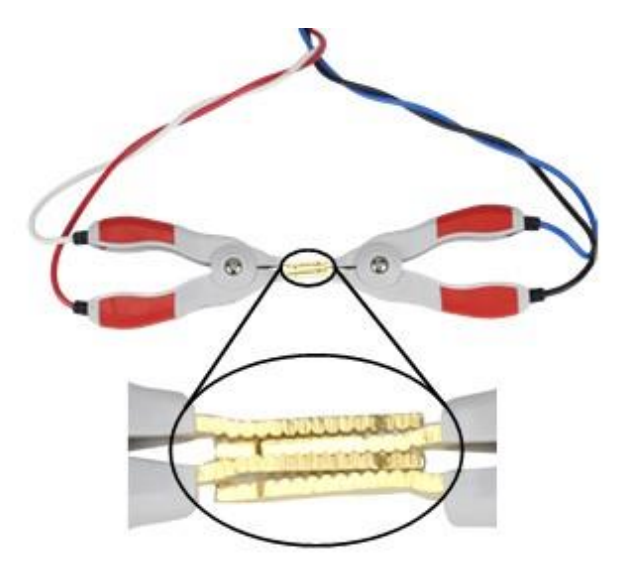

Image 3.8: Mettre les pinces kelvin en court-circuit

**NOTICE** Une compensation des sondes incorrecte se traduira par des décallages de compensations de mesure et réduira la précision.

#### 3.5 Précision de la mesure

La Résistance et la Tension sont des mesures principales de ce testeur, et leur précision est définie dans le chapitre des spécifications. Les mesures de résistance, plus particulièrement l'impédance, sont réalisées en injectant un signal sinusoïdal et en mesurant la tension aux bornes de l'appareil. Pour une charge purement résistive, la résistance et l'impédance ont une forme simple, Z = r. Se référer au chapitre 6, plus particulièrement la partie résistance pour la précision de l'impédance, Ae.

La précision de la partie réactive de l'impédance(X, L et C) dépend de l'impédance Réelle du composant. Plus la partie résistive de l'impédance est faible, meilleure est la précision.

La partie résistive de l'inductance ou de capacité est représentée par le facteur de Dissipation (D) et le facteur de Qualité(Q).Plus la dissipation augmente, plus la contribution de la partie réactive de l'impédance est faible.

En résumé, lorsque la composante résistive d'une charge (impédance complexe) à 1kHz (La fréquence de sortie de cet appareil) est faible comparée à l'impédance réelle, la précision est proche de *Racc*.

### 3.5.1 Précision L,C,X,R

| L, C, X | $D_x \le 0.1$ | $A_e = A_e$                  | (3.1) |
|---------|---------------|------------------------------|-------|
| R       | $Q_x \le 0.1$ | $A_e = A_e$                  | (3.2) |
| L, C, X | $D_x \ge 0.1$ | $A_e = A_e \sqrt{1 + D_x^2}$ | (3.3) |
| R       | $Q_x \ge 0.1$ | $A_e = A_e \sqrt{1 + D_x^2}$ | (3.4) |
|         |               |                              | (3.5) |

Exemple de précision de résis  $Z = 60 m\Omega$  (3.6)  $Z_{\text{resce}} = 60 \pm [60 m\Omega * 0.006 \pm (0.003 * 300 m\Omega)]$ (3.7)

$$Z_{range} = 60 \pm [60m\Omega * 0.006 \pm (0.003 * 300m\Omega)]$$

$$= 60 \pm (.36 \pm .9)$$

$$= 60 \pm 1.26m\Omega$$
(3.9)

Précision = 
$$\frac{1.26}{60} \approx 100\% \approx \pm 2.1\%$$
 (3.10)

#### 3.5.2 Précision du facteur de dissipation et de qualité

Qx est la valeur mesurée de Q

De est la précision de D telle qu'elle est calculée

La précision du facteur de dissipation dépend de sa valeur testée.

$$D_x \le 0.1 \qquad \qquad D_e = \pm \frac{A_e}{100} \tag{3.11}$$

$$D_x > 0.1$$
  $D_e = \pm \frac{A_e}{100} * (1 + D_x)$  (3.12)

La précision de Q est dérivée de D.

$$Q_e = \pm \frac{Q_x * D_e}{1 \mp Q_x * D_e} \tag{3.13}$$

#### **3.5.3** Précision de $\theta$

La mesure de la précision de l'angle de phase (courant à tension) dépend directement de la précision de la mesure de l'impédance.

$$\theta_e = \frac{180}{\pi} * \frac{|Z_{acc}|}{100} \text{degrees}$$
(3.14)

### 3.5.4 Exemple de mesures de batterie

Une batterie Power Sonic PS-1270 d'origine connectée au BA6011.

Mesurée à une vitesse lente

$$V = 12.958V$$
 (3.15)

$$R = 18.194 m\Omega \tag{3.16}$$

$$C = 176 mF$$
 (3.17)

$$D_X$$
 20.14 (3.18)

Pour déterminer la précision de chaque mesure, se référer aux spécifications du chapitre 6. La position est de  $30m\Omega$ .

#### Résistance

| $Q = \frac{1}{D_x} =$ | $\frac{1}{20.14} = 0.0496 \le 0.1$                 | (3.19) |
|-----------------------|----------------------------------------------------|--------|
|                       | $R_{acc} = A_e$                                    | (3.20) |
| $R_{acc} =$           | $\pm 0.6\% \pm 0.3\%$ Full Scale                   | (3.21) |
| R =                   | $18.194 \pm (18.194 * 0.006 + 30 * 0.003) m\Omega$ | (3.22) |
| =                     | $18.194\pm.199m\Omega$                             | (3.23) |

#### Tension

- V = 12.958V (3.24)
- $V_{acc} = \pm (0.05\% + 0.1\% FS)$ (3.25)

$$V = 12.958 \pm ((0.0005 * 12.958) + 0.001 * 30)$$
(3.26)

 $V = 12.958 \pm 0.036 V \tag{3.27}$ 

$$V_{acc} = \frac{0.030}{\pm 12.958} * 100\% = \pm 0.28\%$$
(3.28)

L'Impédance de la Capacitance |Z| et la précision de la résistance sont équivalentes due à la façon dont l'unité est mesurée. La tension générée au travers des terminaux de mesure à un courant et une fréquence donnée est déterminée et utilisée pour calculer la résistance/impédance. D est supérieur à 0.1, donc la correction de la précision est dominée par celui-là.

| $C_{acc} =$           | $Z_{acc} * \sqrt{1 + D^2}$                          | (3.29) |
|-----------------------|-----------------------------------------------------|--------|
| $Z_{acc} = R_{acc} =$ | $\pm (0.6\% * Z + 0.3\% FS)$                        | (3.30) |
| =                     | $\pm (0.006 * 18.194 m\Omega + 0.003 * 30 m\Omega)$ | (3.31) |
| =                     | $\pm 0.199m\Omega$                                  | (3.32) |
| $C_{acc} =$           | $0.199 * \sqrt{1 + D^2} * 100\%$                    | (3.33) |
| =                     | $0.199 * \sqrt{1 + 20^2}$                           | (3.34) |
| =                     | 3.98%                                               | (3.35) |
| C =                   | $176mF \pm (0.0398 * 176mF) = 176mF \pm 7mF$        | (3.36) |

#### 3.6 Sauvegarder les données de mesures

Les relevés de mesures primaires et secondaires sont sauvegardés sur une clé USB.

- Connecter une clé USB à un port USB hôte sur le panneau avant.
   Note: La clé USB doit être formatée au système FAT16 ou FAT32.
- A partir de l'écran d'affichage des Mesures, accéder au menu TOOLS, et sélectionner SAVE (Sauvegarder) à partir du menu simplifié.
- 3. Lorsqu'elle est activée, les mesures primaires et secondaires sont sauvegardées dans un fichier .CSV sur une clé USB. Le fichier sera situé dans un dossier appelé CSV.
- 4. Pour stopper la sauvegarde, sélectionner SAVE à partir du menu simplifié pour la désactiver.
## 3.7 Affichage principal des Mesures

L'affichage des mesures est accessible en cliquant sur le bouton DISP. Sont affichés les mesures sélectionnés mais également la tension et le courant mesurés pour effectuer la mesure.

Les paramètres **FUNC**, **SPEED**, **RNG\_V**, et **RNG\_R** sont également paramétrables à partir de cet écran. Utiliser les touches fléchées pour les sélectionner, le clavier et les touches de fonctionnement du menu simplifié pour les modifier. Se référer au tableau 3.8 pour une description détaillée.

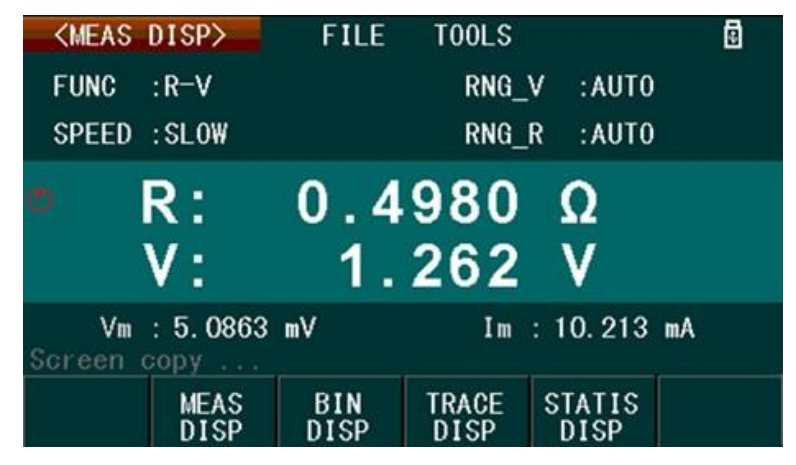

Image 3.9: Affichage de mesure

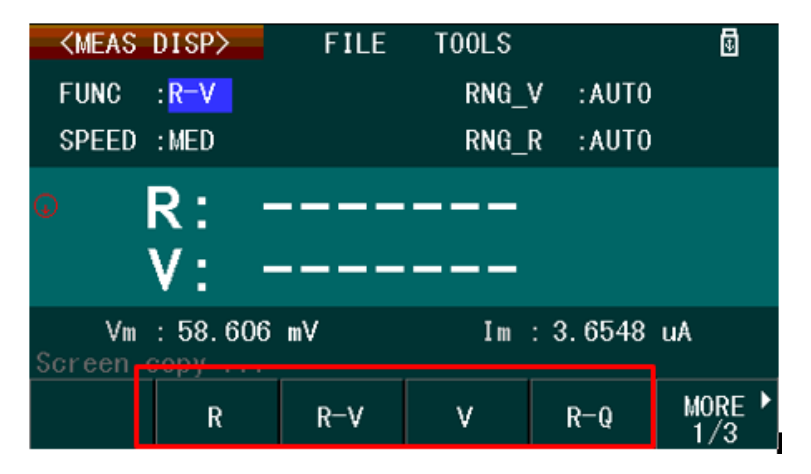

Image 3.10: Touches de fonctionnement du paramétrage de mesures

**Note:** Lorsque le paramètre de déclenchement dans les paramètres de mesure n'est pas réglé sur INT (déclenchement interne), l'affichage des mesure ne montrera pas les mesures primaires et secondaires jusqu'au déclenchement d'une d'entre elles.

Lorsque la TM (Tension mesurée) et/ou les paramètres du courant Im (Affichage du courant mesuré) sont définis sur OFF dans le paramétrage des Mesures, "**OFF**" est affiché en plus de **Vm** et/ou **Im**.

#### 3.8 Paramétrage des mesures

Accéder à l'affichage du paramétrage des mesures (Image 3.11) en appuyant sur le bouton<sup>(SETUP)</sup>, puis appuyer sur la touche de fonction correspondant à **MEAS** SETUP (paramètre mesures) dans le menu simplifié. Tous les paramètres de mesure de ce menu sont configurés en utilisant les touches fléchées pour sélectionner, et les touches de fonction ou le clavier numérique pour effectuer des modifications.

| <meas<br>Func</meas<br> | SETUP><br>: R-V | FILE<br>RNG_\        | / : AUTO              | 8 |
|-------------------------|-----------------|----------------------|-----------------------|---|
| SPEED                   | : SLOW          |                      | R : AUTO              |   |
| TRIG                    | : INT           | AVG                  | : 1                   |   |
| DELAY                   | : Oms           | LINE                 | : 60Hz                |   |
| Vm                      | : ON            | Im                   | : ON                  |   |
| DEV_A                   | : 0FF           | REF_/                | A : O                 |   |
| DEV_B                   | : 0FF           | REF_E                | 3:0                   |   |
| Screen o                | copy            |                      |                       |   |
|                         | MEAS<br>SETUP   | BIN TRA<br>SETUP SET | CE SYSTEM<br>UP SETUP |   |

Image 3.11: Affichage du paramétrage de mesures

## 3.8.1 Paramètres de Mesure, Gammes et Options

| Paramètres          | A l'Ecran | Description/Options                                                                       |
|---------------------|-----------|-------------------------------------------------------------------------------------------|
|                     |           | Sélectionne les fonction(s) de mesure.                                                    |
|                     |           | <i>Options:</i> R, R-V, V, R-Q, L-Q, L-R, R-X, C-D, $Z = \theta d$ , $Z = \theta r$ , R-C |
|                     |           | R Résistance                                                                              |
|                     |           | <b>V</b> Tension                                                                          |
|                     |           | Z Impédance                                                                               |
| Fonctions de Mesure | FUNC      | L'Inductance                                                                              |
|                     |           | <b>Q</b> Q.iality factor                                                                  |
|                     |           | X Réactance                                                                               |
|                     |           | r Radian                                                                                  |
|                     |           | heta Phase angle                                                                          |
|                     |           | Sélectionne la cadence de mesure                                                          |
|                     |           | Options: RAPIDE, MOTEININE, LEINTE                                                        |
|                     |           | RAPIDE : Approx. 50mesures/sec                                                            |
| Cadence de Mesure   | SPEED     | 4 digits resolution                                                                       |
|                     |           | тих                                                                                       |
|                     |           | MOYENNE : Approx. 10 mesures/sec                                                          |
|                     |           | LENTE Approx. 6 mesures/sec                                                               |

| Paramètre                                            | A l'écran | Description/Options                                                                                                    |
|------------------------------------------------------|-----------|----------------------------------------------------------------------------------------------------|
|                                                      |           | Sélectionne la source de déclenchement.<br><i>Options:</i> INT, MAN, EXT, BUS                                                                                                    |
|                                                      |           | <b>INT</b> (Interne) – mesure continue automatique                                                                                                    |
| Source de Déclenchement                              |           | MAN (Manuelle) – chaque mesure est effectuée en appuyant sur le bouton TRIG.                                                                                                    |
|                                                      | TRIG      | EXT (Externe) – La mesure est effectuée en recevant un signal de déclenchement soit à partir du panneau arrière BNC soit à partir des bornes de l'interface Handler                                                                                                    |
|                                                      |           | BUS (Bus) – La mesure est effectuée en recevant une commande de déclenchement d'une interface à distance.                                                                                                    |
| Délai d'attente avant mesure                         | DELAY     | Définit un délai d'attente avant mesure.<br>Gamme Valide: 0 ms - 60 secondes<br>Note: Les valeurs entrées sont en millisecondes (ms).                                                                                                    |
| Affichage de Mesure<br>de la Tension                 | Vm        | Active/Désactive l'affichage de la mesure de tension sur<br>l'écran d'affichage de mesure.<br>Options: OFF, ON                                                                                                    |
| Calcul d'écart par rapport à<br>la mesure principale | DEV_A     | Active/Désactive le calcul d'écart par rapport à la mesure<br>principale.<br>Options: OFF, ABS, %<br>ABS – L'affichage de l'écart montrera la différence entre une<br>valeur mesurée et une valeur REF_A.<br>% - Identique à ABS, mais la mesure montrera la différence en<br>pourcentage.     |
| Gamme de Tension                                     | RNG_V     | Configure la gamme de mesure de la tension DC.<br>Options: AUTO, HOLD, 300V (*60V), 30V (*6V)<br>*Model BA6010<br>AUTO – Gammes automatiques<br>HOLD – Verrouille la gamme de tension<br>actuelle. 300V (60V) – Sélectionne la<br>gamme 300V/60V. 30V (6V) –<br>Sélectionne la gamme 30 V/6 V. |
| Gamme de Courant                                     | RNG_R     | Configure la gamme d'impédance de mésure AC.<br>Options: AUTO, HOLD, $\checkmark$<br>AUTO – Gammes Automatiques.<br>HOLD – Verrouille la gamme d'impédance actuelle.<br>$\bigtriangledown, \bigtriangleup$ - Sélectionne entre des gammes de 30mΩ, 300mΩ, 3Ω,<br>30Ω, 300Ω, 3kΩ.               |
| Moyenne de Mesure                                    | AVG       | Définit le nombre d'échantillon pour la moyenne de mesures. Gamme Valide: 1 to 255                                                                                                    |
| Fréquence de Mesure                                  | LINE      | Sélectionne la fréquence de la source de mesure.<br>Options: 50Hz, 60Hz<br>Sélectionne la même fréquence que celle de l'alimentation<br>secteur pour minimiser les erreurs de mesure.                                                                                                    |

| Paramètre                                                        | A l'écran | Description/Options                                                                                                    |
|------------------------------------------------------------------|-----------|----------------------------------------------------------------------------------------------------|
| Valeur de référence du<br>calcul d'écart ( mesure<br>principale) | REF_A     | Définit la valeur de référence pour l'écart avec la mesure<br>principale lorsqu'elle est affichée en ABS ou % (Voir<br>paramètre DEV_A)<br>Gamme Valide: Dépend de la gamme de mesure de la mesure<br>principale. Une option MEAS (mesure) apparaitra dans le<br>menu du logiciel. Sélectionner cette option pour définir la<br>dernière valeur mesurée en tant que valeur de référence. Pour<br>mettre à jour la valeur mesurée, appuyer sur DISP pour<br>accéder à l'affichage de mesure. Puis, appuyer sur SETUP pour<br>revenir au paramétrage de mesure et sélectionner REF_A et<br>appuyer à nouveau sur MEAS.        |
| Valeur de référence de la mesure secondaire                      | REF_B     | Définit la valeur de référence pour l'écart avec la mesure<br>secondaire lorsqu'elle est affichée en ABS ou % (Voir<br>paramètre DEV_A).<br>Gamme Valide : Dépend de la gamme de mesure de la mesure<br>principale.Une option <b>MEAS</b> apparaitra dans le menu du<br>logiciel. Sélectionner cette option pour définir la dernière<br>valeur mesurée en tant que valeur de référence. Pour mettre<br>à jour la valeur mesurée, appuyer sur DISP pour accéder à<br>l'affichage de mesure. Puis, appuyer sur SETUP pour revenir au<br>paramétrage de mesure et sélectionner REF_B et appuyer à<br>nouveau sur <b>MEAS</b> . |

Tableau 3.8: Paramétrage des Mesures

## 3.8.2 Outils de Mesure

Accéder au menu d'outils de mesure à partir de l'affichage de mesures en appuyant une fois sur DISP, puis appuyer deux fois sur  $\triangleright$  pour sélectionner TOOLS. Si la sélection du courant actuel est sur paramètre, utiliser les touches fléchées pour accéder à TOOLS (outils).

| <meas< th=""><th>DISP&gt;</th><th>FILE</th><th>TOOLS</th><th></th><th>8</th></meas<> | DISP>        | FILE            | TOOLS       |                     | 8  |
|--------------------------------------------------------------------------------------|--------------|-----------------|-------------|---------------------|----|
| FUNC                                                                                 | : R-V        |                 | RNG_V       | : AUTO              |    |
| SPEED                                                                                | :SLOW        |                 | RNG_R       | :AUTO               |    |
| <b>o</b> )                                                                           | R: -         |                 |             | Ω                   |    |
|                                                                                      | N / -        | <u> </u>        | 000         |                     |    |
| 1                                                                                    | V:           | 0.              | 003         | V                   |    |
| Vm<br>Screen d                                                                       | ▼:<br>53.360 | <b>U</b> .<br>™ | 003<br>Im : | <b>V</b><br>3. 5679 | uA |

Image 3.12: Menu d'outils de mesure

Lorsque **TOOLS** (outils) est sélectionné, le menu du logiciel a cinq options configurables et sélectionnables. Utiliser les touches de fonction correspondantes pour effectuer une sélection. Voir le tableau 3.9 pour plus de détails.

| Paramètre                       | A l'écran       | Description                                                                                                    |
|---------------------------------|-----------------|----------------------------------------------------------------------------------------------------|
| Mode relatif                    | REL<br>ON/OFF   | Mesure la différence relative entre une référence et la valeur actuelle.                                         |
| Correction de court-<br>circuit | SHORT           | Réalise une correction de court-circuit lorsque la touche<br>est appuyée. Voir section 3.4 pour plus de détails. |
| Compensation de court- circuit  | SHORT<br>ON/OFF | Applique la correction de court-circuit à la mesure principale et<br>à la mesure secondaire.                     |
| Mode affichage de mesure        | DISP<br>ON/OFF  | Définit l'état et le mode d'affichage des mesures. La mesure n'est pas affectée par le mode d'affichage.         |
| Sauvegarde Mesure               | SAVE<br>ON/OFF  | Sauvegarde les données de mesure. Voir la section 3.6 pour des instructions d'opération détaillées.              |

Tableau 3.9: Menu d'outils de mesure

## 3.9 Fonction de tri en bacs

La fonction de tri en bacs autorise le tri, comparaison par rapport aux limites pré définies, et la validation/échec du test des composants. Au total, 9 bacs de récupération sont disponibles, chacuns avec des limites minimales et maximales pour les mesures primaires et secondaires.

Pour utiliser la fonction de tri en bacs:

- 1. Sélectionner les paramètres des mesures primaires et secondaires pour le test. Se référer à la section 3.8, Paramétrage des mesures pour plus d'informations.
- 2. Définir les paramètres de tri en bacs à partir de l'affichage du paramétrage du bac de récupération.
- 3. Accéder à l'affichage de tri en bacs pour commencer à utiliser cette fonction.

### 3.9.1 Affichage de tri en bacs

Les mesures du comparateur de tri en bacs et les résultats sont accessibles depuis l'écran d'affichage de tri en bacs. Pour y accéder, appuyer sur le bouton<sup>DISP</sup>, puis appuyer sur la touche de fonction correspondant à BIN DISP à partir du menu du logiciel.

Les paramètres **Mode (mode), Sound (son), COMP**, et **Load BIN** sont des paramètres configurables. Pour sélectionner, utiliser les touches fléchées, le clavier et les touches de fonction du logiciel pour les modifier. Se référer au tableau 3.10 pour plus de détails.

**Note**: Lorsque le paramètre de déclenchement dans les paramètres de mesure n'est pas réglé sur INT (déclenchement interne), l'affichage des mesures ne montrera pas les mesures primaires et secondaires jusqu'au déclenchement d'une d'entre elles.

| ≺BIN<br>Mode<br>COMP | DISP><br>: Com<br>: ON | FILE<br>pare | T00LS<br>Sound<br>Load BIN | : GD<br>: BIN1 | 0 |
|----------------------|------------------------|--------------|----------------------------|----------------|---|
| • (                  | COMP                   | : IN         |                            |                |   |
| R                    | : 0. 411               | 2Ω           | ۷:                         | 1.261 V        |   |
| Screen               | copy                   |              |                            | · · · ·        |   |
|                      | MEAS<br>DISP           | BIN<br>DISP  | TRACE<br>DISP              | STATIS<br>DISP |   |

Image 3.13: Affichage du comparateur de bacs

# 3.9.2 Tri en bacs

La fonction du comparateur en bacs peut également trier les valeurs mesurées dans des bacs.

Accéder à BIN Setup (paramètres bacs), Section 3.9.5, et configurer les limites minimales et maximales pour le nombre de bacs souhaités (jusqu'à 9). Définir tous les autres paramètres nécessaires, voir tableau 3.20.

| Paramètre                             | A l'écran | Description/Options                                                                                                    |  |  |
|---------------------------------------|-----------|----------------------------------------------------------------------------------------------------|--|--|
|                                       |           | <b>Comparer :</b> La fonction de comparateur testera les mesures face aux limites minimales et maximales du bac chargé, qui sont configurés <b>dans BIN</b> Setup.                                                                                                    |  |  |
| Mode Comparateur                      | Mode      | <b>BIN</b> : La fonction du comparateur testera les mesures face aux<br>limites minimales et maximales des bacs 1 à 9. Le<br>numéro du bac correspondant sera affiché. Si cela ne se<br>limite pas aux limites d'un seul bac, seul le premier bac<br>sera affiché (basé sur l'ordre numéral des bacs) Cette<br>option est utile pour le tri des composants. |  |  |
|                                       |           | NG Active un bip lorsque le test échoue.                                                                                                    |  |  |
| Bip de validation/échec du            | Sound     | <b>GD</b> Active un bip lorsque le test est validé.                                                                                                    |  |  |
| test                                  |           | <b>OFF</b> Désactive le bip quel que soit le résultat du test.                                                                                                    |  |  |
|                                       |           | ON Active le comparateur de bacs                                                                                                    |  |  |
| Etat de la fonction du<br>comparateur | COMP      | OFF Désactivé                                                                                                    |  |  |
| Pag shave                             |           | Gamme de comparaison (BIN)                                                                                                    |  |  |
| Dac charge                            |           | Seulement disponible lors du mode comparaison.                                                                                                    |  |  |

Tableau 3.10: Paramètres d'affichage du comparateur de bacs

- I. Accéder à BIN Display, et sélectionner le bac pour le paramètre de Mode.
- 2. Configurer tous les autres paramètres comme nécessaire, voir le tableau 3.10.
- 3. Connecter les pinces kelvin TLKB1 au DUT.

**Note:** Si COMPA et COMPB sont tous les deux activés, le test s'appliquera aux mesures principales et secondaires. Si un des résultats échoue, l'appareil indiquera échec.

Lorsque les mesures sont validées, l'affichage indiquera le numéro du bac validé. Si les mesures sont validées dans plusieurs bacs, le premier bac (selon l'ordre numéral) est affiché. Par exemple, si les mesures sont validées dans les bacs 3 et 6, le bac 3 sera affiché. L'image 3.14 montre l'affichage lorsque les mesures sont validées dans le bac 1.

Lorsque les mesures échouent, l'affichage indique **OUT** (voir image 3.15)

### 3.9.3 Comparaison avec résultat bon/mauvais

La fonction du comparateur de bac peut être utilisé pour comparer les mesures du DUT (appareil en cours de test) à des limites minimales et maximales avec un résultat bon/mauvais (Go/No Go).

Accéder aux paramètres du Bac (BIN Setup), Section 3.9.5, et configurer toutes les limites minimales et maximales des bacs à utiliser pour le test. Définir tous les autres paramètres comme nécessaires, comme décrit dans le tableau 3.10.

Note: Si COMPA et COMPB sont tous les deux activés, le test s'appliquera aux mesures principales et secondaires. Si un des tests échoue, le résultat final indiquera échec.

| <bin<br>Mode<br/>COMP</bin<br> | DISP><br>: BIN<br>: ON | FILE        | T00LS<br>Sound | : OFF          | ۵ |
|--------------------------------|------------------------|-------------|----------------|----------------|---|
| •                              | BIN:                   | 1           |                |                |   |
| R                              | : 0. 416               | 0 Ω         | ۷:             | 1.260 V        |   |
| Screen                         | copy                   |             |                |                |   |
|                                | MEAS<br>DISP           | BIN<br>DISP | TRACE          | STATIS<br>DISP |   |

Image 3.14: Tri en bacs- Validation BIN1

| i <sup>در</sup> | B  | IN: | Ol  | JT |         |   |
|-----------------|----|-----|-----|----|---------|---|
| l               | R: |     | - Ω | ۷: | 0.313 V | 1 |

Image 3.15: Tri en bacs- Echec

| <br><br> | DISP><br>: Com<br>: ON | FILE<br>pare | T00LS<br>Sound<br>Load BI | : GD<br>N : BIN1 | 0 |
|----------------------------------------------------------------------------------------------------|------------------------|--------------|---------------------------|------------------|---|
| •                                                                                                    | COMP                   | : IN         | ĥ                         |                  |   |
| R                                                                                                    | : 0. 411               | 2Ω           | ۷:                        | 1.261 V          |   |
| Screen                                                                                                    | copy                   |              |                           |                  |   |
|                                                                                                    | MEAS<br>DISP           | BIN<br>DISP  | TRACE<br>DISP             | STATIS<br>DISP   |   |

Image 3.16: Comparaison avec résultat « bon » ( Pass)

- I. Accéder à BIN Display, et définir le mode sur **Comparaison**.
- 2. Configurer tous les autres paramètres comme nécessaires, voir le tableau 3.10.
- 3. Connecter les pinces kelvin TLKB1 à l'appareil à tester.

Lorsque les mesures sont validées, IN s'affichera, comme vous pouvez le voir sur l'image 3.16. L'indicateur validation/échec du panneau avant (FASE) s'allumera en vert

Lorsque la valeur mesurée échoue, LO et HI s'afficheront. L'indicateur validation/échec du panneau avant s'allumera en rouge LO La valeur mesurée est en dessous de la gamme paramétrée du « BAC chargé ».HI La valeur mesurée est en dessus de la gamme paramétrée du « BAC chargé »

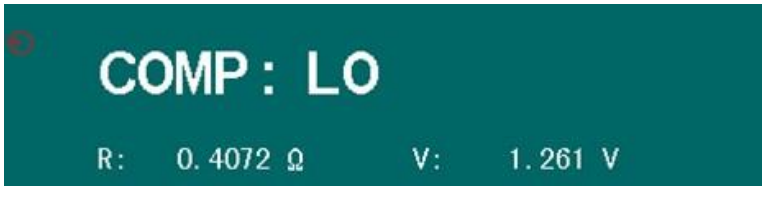

Image 3.17: Test de comparaison- En dessous des limites

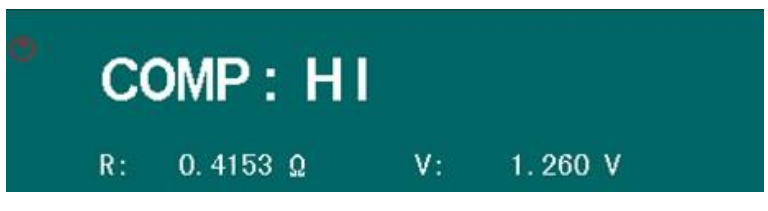

Image 3.18: Test de comparaison- En dessus des limites

## 3.9.4 Outils des Bacs

Le menu d'outils des bacs est accessible à partir du **BIN Display** en appuyant sur <sup>(DISP)</sup> et en sélectionnant BIN DISP. Puis appuyer sur la touche fléchée droite <sup>()</sup> deux fois pour sélectionner TOOLS. Si la sélection actuelle est sur un paramètre, alors utiliser une des touches fléchées pour accéder à TOOLS.

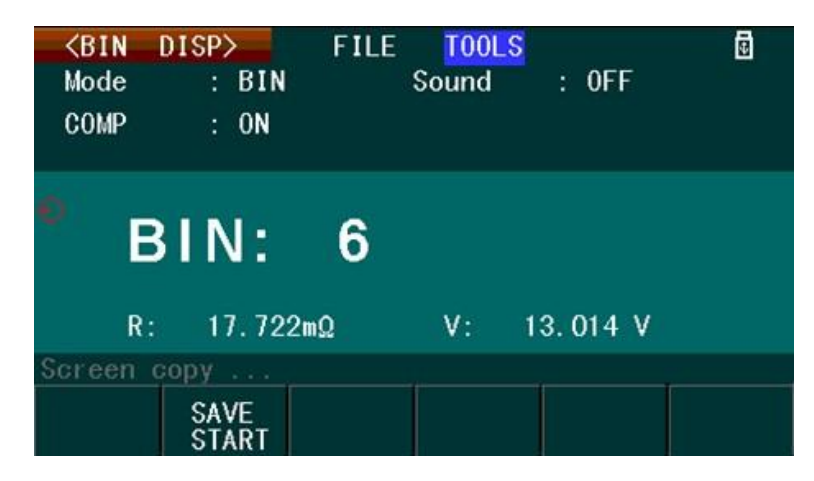

Image 3.19: Menu d'outils des bacs

## 3.9.5 Paramètres de la fonction de Tri

Appuyer sur le bouton (SETUP), puis sur la touche de fonction correspondant à **BIN SETUP** pour ouvrir menu **BIN SETUP**; L'image 3.20 sera affichée. Utiliser les touches fléchées pour sélectionner chaque paramètre, et les touches de fonction pour effectuer des changements. Saisir les paramètres numériques (par exemple les limites nominales, minimales et maximales) en utilisant le clavier, et les touches de fonction pour sélectionner les unités. Voir le tableau 3.11 pour plus de détails sur les paramètres et options de ce menu.

| <b>KBIN</b><br>Mode :<br>NOMA : | SETUP><br>ABS<br>0.496    | FILE<br>COMPA : Of<br>NOMB : 1 | N C                     | COMPB : ON             | ē |
|---------------------------------|---------------------------|--------------------------------|-------------------------|------------------------|---|
| BIN<br>1<br>2                   | HIGHA[Ω]<br>0.5<br>0.6    | LOWA[Ω]<br>0.4<br>0.5          | HIGHB[v]<br>1.3<br>1.35 | LOWB[v]<br>1.2<br>1.25 |   |
| 3<br>4<br>5<br>6                | 0.7520<br>1.325<br>0<br>0 | 0.6123<br>0.1235<br>0<br>0     | 1.4<br>1.223<br>0<br>0  | 1.3<br>1.2<br>0        |   |
| 7<br>8<br>9                     | 1.5<br>0<br>5             | 1.4<br>0<br>4                  | 1.7<br>0<br>3.125       | 1.2<br>0<br>1.112      |   |
| Screen                          | MEAS<br>SETUP             | BIN<br>SETUP                   | TRACE<br>SETUP          | SYSTEM<br>SETUP        |   |

## Image 3.20: Affichage paramètres des bacs

| Paramètres                                    | A l'écran | Description/Options                                                                                                    |
|-----------------------------------------------|-----------|----------------------------------------------------------------------------------------------------|
| Mode de Mesure                                | Mode      | Sélectionne le mode de mesure pour la fonction de<br>tri. Options: %, ABS<br>% — Les limites minimales et maximales utilisées pour les tests sont<br>un pourcentage de tolérance.<br>ABS — Les limites minimales et maximales utilisées pour mes<br>tests sont une valeur absolue du paramètre sélectionné.<br>HIGHA [], LOWA [], HIGHB [], LOWB [] — étiquette l'affichage<br>des unités [X], où 'X' Désigne les unités de mesure principales<br>et secondaires lorsque cela s'applique (ex : $\Omega$ , V, H, F, r<br>(radians)), ou le [%] quand les limites définissent un<br>pourcentage. |
| Etat du comparateur de<br>mesures principales | COMPA     | Active ou désactive la fonction de comparaison des mesures<br>principales. Lorsqu'elle est désactivée, les mesures principales<br>ne seront pas testées.<br>Options: OFF, ON                                                                                                    |
| Etat du comparateur de mesures secondaires    | СОМРВ     | Active ou désactive la fonction de comparaison des mesures<br>secondaires. Lorsqu'elle est désactivée, les mesures<br>secondaires ne seront pas testées.<br>Options: OFF, ON                                                                                                    |
| Valeur nominale des<br>mesures principales    | NOMA      | Définit la valeur nominale de la fonction de comparaison du<br>bac pour les mesures principales. Ce paramètre s'applique<br>seulement lorsque le mode est défini sur %.<br><i>Gamme Valide</i> : Dépend de la gamme de la mesure primaire<br>sélectionnée.                                                                                                    |
| Valeur nominale des<br>mesures secondaires    | NOMB      | Définit la valeur nominale de la fonction de comparaison du bac pour les mesures secondaires. Ce paramètre s'applique seulement lorsque le mode est défini sur %. <i>Gamme Valide :</i> Dépend de la gamme de la mesure secondaire sélectionnée.                                                                                                    |
| Limite maximale de la mesure principales      | HIGHA     | Définit la valeur de limite maximale pour la fonction de<br>comparateur qui s'applique aux mesures principales.<br><i>Gamme Valide</i> : -100 - 100 (%), -10000 - 10000 (ABS)                                                                                                    |

| Paramètre                                | A l'écran | Description/Options                                                                                                    |
|------------------------------------------|-----------|----------------------------------------------------------------------------------------------------|
| Limite minimale de la mesure principales | LOWA      | Définit la valeur de limite minimale pour la fonction de<br>comparateur qui s'applique aux mesures principales<br>Gamme Valide : -100 - 100 (%), -10000 - 10000 (ABS)         |
| Limite maximale de la mesure secondaire  | HIGHB     | Définit la valeur de limite maximale pour la fonction de comparateur qui s'applique aux mesures secondaires. <i>Gamme Valide</i> : -100 - 100 (%), -10000 - 10000 (ABS)       |
| Limite minimale de la mesure secondaire  | LOWB      | Définit la valeur de limite minimale pour la fonction de<br>comparateur qui s'applique aux mesures secondaires.<br><i>Gamme Valide</i> : -100 - 100 (%), -10000 - 10000 (ABS) |

# Tableau 3.11: Paramètres du Bac de tri

## 3.9.6 Sauvegarder les résultats du comparateur de bac

Lorsque TOOLS est sélectionné, le menu de logiciel disposera de **l'option SAVE** (sauvegarder); cette option sauvegarde les mesures principales et secondaires et les résultats de tests de la fonction du comparateur de bac sur une clé USB.

- Insérer une clé USB sur le port USB du panneau avant et attendre l'apparition de l'icône USB dans le coin haut droit de l'affichage.
   Pendant l'utilisation de l'USB, l'unité se mettra en pause et ne reprendra pas jusqu'à la fin de l'activité.
- 2. Appuyer sur la touche de fonction en dessous de l'option **SAVE START** (début de la sauvegarde) pour sauvegarder. Les données sont sauvegardées en tant que fichier .CSV dans le dossier **CSV** sur la clé USB.
- 3. Pour stopper la sauvegarde, appuyer sur la touche de fonction en dessous de l'option **SAVE STOP** (arrêt de la sauvegarde).

**Note**: Les données sauvegardées ont le format suivant: Mesure primaire, Mesure secondaire, Résultats de test. Les Résultats de Test sont soit **LO**, **HI**, **ou IN** pour le **Mode Comparateur. Pour le mode de tri, ils sont soit** OUT ou par le numéro de bac (1 - 9). Si les mesures sont effectuées de façon continue, l'appareil sauvegarde les données approximativement deux fois par seconde.

### 3.10 Fonction de traçage

La fonction de traçage effectue les mesures primaires et secondaires et les compare au temps. Pour utiliser la fonction de traçage, il y a trois étapes à suivre:

- 1. Sélectionner les paramètres de mesures principales et secondaires pour le test. Pour les effectuer, suivre les instructions de la section 3.8 Paramétrage des mesures.
- 2. Définir les paramètres de traçage à partir de l'affichage Trace Setup (paramètre de traçage).
- 3. Accéder au menu d'outils d'affichage du tracé pour débuter le test.

### 3.10.1 Paramètres de Traçage

Le menu de paramètres du tracé est accessible en appuyant sur le bouton (SETUP), puis appuyer sur la touche de fonction du menu logiciel correspondant à **TRACE SETUP**. Utiliser les touches fléchées pour sélectionner chaque paramètre, et les touches de fonctions pour modifier. Les paramètres requérant la saisie d'une valeur numérique demandent l'utilisation du clavier, et les touches de fonction pour sélectionner les unités.

| <b><trace< b=""> S</trace<></b> | SETUP>        | FILE         |        |              |         |               | 9      |
|---------------------------------|---------------|--------------|--------|--------------|---------|---------------|--------|
| Total                           | : 20s         |              | Int    | erval        | :       | 1.0s          |        |
| A MAX                           | : 5kΩ         |              | BN     | MAX          |         | 5kV           |        |
| A MIN                           | : OuQ         |              | BN     | AIN          |         | 0uV           |        |
| A Stop                          | 1 : 5kΩ       |              | BS     | Stop1        | 1       | 5kV           |        |
| A Stop                          | 2 : -5k       | Ω            | BS     | Stop2        | ž       | -5kV          |        |
| Max , M                         | lin : fo      | r coordi     | nat    | e Cui        | rre     | ent Fur       | nc:R-V |
| Stop1 (                         | High), St     | op2 (Low)    | : 1    | for sca      | an      | stop          |        |
| Screen of                       | copy          |              |        |              |         |               |        |
|                                 | MEAS<br>SETUP | BIN<br>SETUP | T<br>S | RACE<br>ETUP | s'<br>s | /STEM<br>ETUP |        |

Image 3.21: Affichage des paramètres du tracé

Le tableau ci-dessous explique les paramètres et leurs options/gamme.

| Paramètres                                              | A l'écran | Description/Options                                                                                                    |
|---------------------------------------------------------|-----------|----------------------------------------------------------------------------------------------------|
| Temps Total                                             | Total     | Définit la durée totale servant à réaliser la fonction de<br>tracé. Le test se terminera à la fin du temps écoulé<br>Gamme Valide: I - 99999 secondes                                                                                                    |
| Intervalle d'Echantillonnage                            | Interval  | Définit le délai entre chaque mesure primaire et secondaire capturée et tracée.<br><i>Gamme Valide</i> : 1.0 - 86400.0 secondes                                                                                                    |
| Echelle maximale de<br>tracé des mesures<br>principales | A MAX     | Définit la gamme maximale de l'échelle de tracé de mesures<br>principales.<br><i>Gamme Valide</i> <b>0 - 99999</b> k                                                                                                    |
| Echelle minimale de<br>tracé des mesures<br>principales | AMIN      | Définit la gamme minimale de l'échelle de tracé de mesures<br>principales.<br><i>Gamme Valide</i> : 0 - 99999k                                                                                                    |
| Echelle maximale de tracé<br>des mesures secondaires    | B MAX     | Définit l'échelle maximale de tracé des mesures secondaires.<br><i>Gamme Valide</i> : <b>0 - 99999</b> k                                                                                                    |
| Echelle minimale de tracé<br>des mesures secondaires    | B MIN     | Définit l'échelle minimale de tracé des mesures secondaires.<br><i>Gamme Valide</i> : 0 - 99999k                                                                                                    |
| Seuil maximal des mesures<br>principales                | A Stop I  | Définit la valeur du seuil maximal comme condition d'arrêt<br>du test. Si la valeur de la mesure primaire dépasse celle-ci<br>lors de 2 échantillons consécutifs, le test s'arrêtera.<br><i>Gamme Valide</i> : Dépend de la gamme de mesure de la<br>fonction principale sélectionnée. |
| Seuil minimal des mesures<br>principales                | A Stop 2  | Définit la valeur du seuil minimal comme condition d'arrêt du<br>test. Si la valeur de la mesure primaire dépasse celle-ci lors<br>de 2 échantillons consécutifs, le test s'arrêtera.<br><i>Gamme Valide</i> : Dépend de la gamme de mesure de la<br>fonction principale sélectionnée. |

| Paramètre                                | A l'écran | Description/Options                                                                                                    |
|------------------------------------------|-----------|----------------------------------------------------------------------------------------------------|
| Seuil maximal des mesures<br>secondaires | B Stop I  | Définit la valeur du seuil maximal comme condition d'arrêt du<br>test. Si la valeur de la mesure secondaire dépasse celle-ci lors<br>de 2 échantillons consécutifs, le test s'arrêtera.<br><i>Gamme Valide</i> : Dépend de la gamme de mesure de la fonction<br>secondaire sélectionnée. |
| Seuil minimal des mesures<br>secondaires | B Stop 2  | Définit la valeur du seuil minimal comme condition d'arrêt du<br>test. Si la valeur de la mesure secondaire dépasse celle-ci lors<br>de 2 échantillons consécutifs, le test s'arrêtera.<br><i>Gamme Valide</i> : Dépend de la gamme de mesure de la fonction<br>secondaire sélectionnée. |

| Tableau 3.12: | Paramètres | du | tracé |
|---------------|------------|----|-------|
|---------------|------------|----|-------|

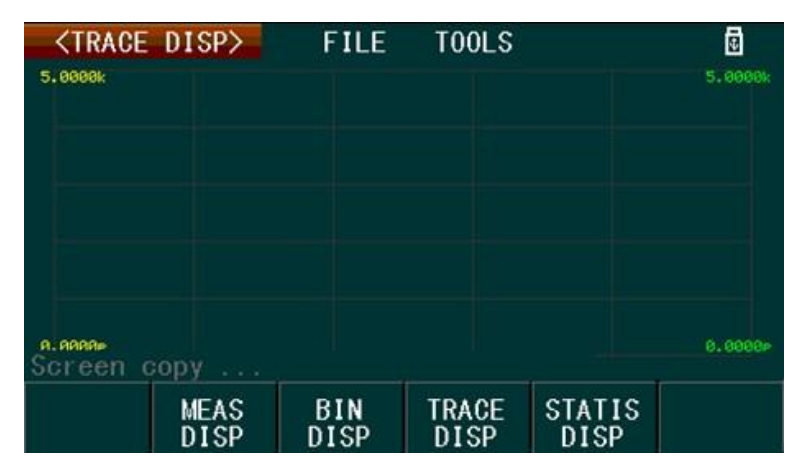

Image 3.22: Affichage du Tracé

L'Affichage du tracé (image 3.22) montre les mesures et les résultats du tracé à l'écran. Pour montrer cet affichage, appuyer sur le bouton<sup>DISP</sup>, puis appuyer sur la touche fonction correspondant à **TRACE DISP** (affichage du tracé) dans le menu simplifié.

### 3.10.2 Outils d'affichage du tracé

Le menu d'outils d'affichage du tracé, (Image 3.23), est accessible à partir du Trace Display (affichage du tracé) et appuyant sur  $\bigcirc$  et en sélectionnant **TRACE DISP**, puis en appuyant sur la touche  $\bigcirc$  key deux fois pour sélectionner **TOOLS** (outils).

Le menu d'outils d'affichage du tracé dispose d'options de début de test de tracé et de contrôler ce qui doit être affiché à l'écran. Voir Tableau 3.13.

### 3.10.3 Commencer un tracé

- Configurer tous les paramètres dans Trace Setup (paramètres du tracé), puis accéder au menu d'affichage des outils de tracé.
- · Sélectionner le **TRACE** (tracé) à afficher puis sélectionner **SCAN START** (début du scan).
- · Lors du test, l'affichage prépare les valeurs de mesure.
- · Pour stopper le test à tout moment, sélectionner SCAN STOP (arrêt du test).

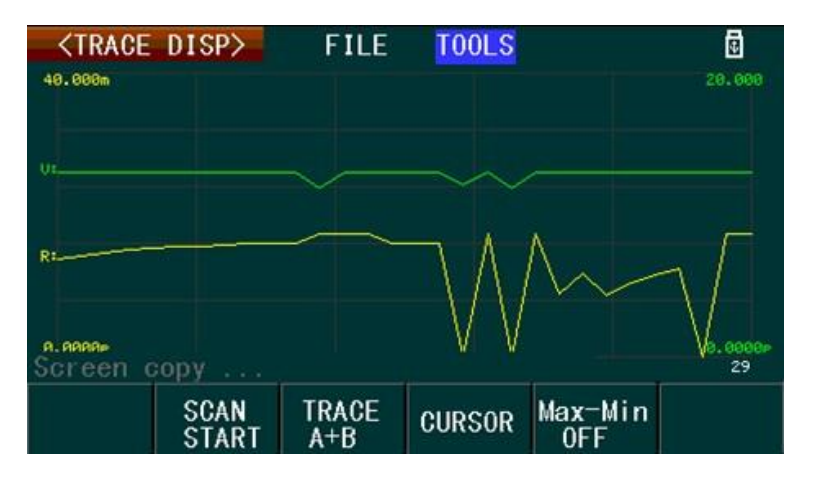

Image 3.23: Affichage des Outils de Tracé

| Paramètres                          | A l'écran                 | Description/Options                                                                                                    |
|-------------------------------------|---------------------------|----------------------------------------------------------------------------------------------------|
| Initialiser ou stopper<br>un test   | SCAN START<br>(SCAN STOP) | Initialise ou stoppe le tracé de<br>test. Options: START, STOP                                                                                                    |
| Affichage du tracé                  | TRACE                     | Sélectionner le tracé à<br>afficher. Gamme valide : A,<br>B, A+B<br>A Tracé de mesure primaire.<br>B Tracé de mesure secondaire.                                                                                                    |
| Affichage du curseur                | CURSOR                    | Active/Désactive le curseur. Lorsqu'il est autorisé, le curseur<br>peut être contrôlé en utilisant les touches fléchées<br>Le curseur est utilisé pour visualiser les mesures primaires et<br>secondaires, et tous les points de mesures horodatés du tracé. |
| Affichage Valeur<br>minimum/maximum | Max-Min                   | Active/Désactive l'affiche des valeurs minimales et maximales des tracés de mesures principales et secondaires. Options: ON,OFF                                                                                                    |

Tableau 3.13: Paramètres des outils d'affichage du tracé

- Appuyer sur **CURSOR** pour voir les valeurs d'un point mesuré  $\triangleleft \triangleright$  sur le tracé . En utilisant les touches pour faire naviguer le curseur le long du tracé.
- · Les valeurs maximum et minimum des mesures primaires et secondaires du tracé peuvent également être affichées en appuyant sur **Max-Min** to **ON**.

## 3.11 Mesure Statistique

L'appareil peut calculer les mesures statistiques, qui sont accessibles en appuyant sur bisp et en sélectionnant **STATIS DISP** (affichage statistiques) dans le menu logiciel.

Avant d'effectuer un calcul statistique, certains paramètres doivent être configurés au préalable.

Ils sont groupés au sein de l'affichage, la zone de texte surlignée en cyan comme ceci parameter, Voir l'image 3.26. Utiliser les touches fléchées pour sélectionner chaque paramètre, et les touches de fonction pour effectuer des modifications. Les paramètres demandant la saisie de valeurs numériques sont saisis via le clavier, puis grâce aux touches de fonction pour sélectionner les unités. Voir le tableau 3.14 pour les paramètres et leurs options/gamme.

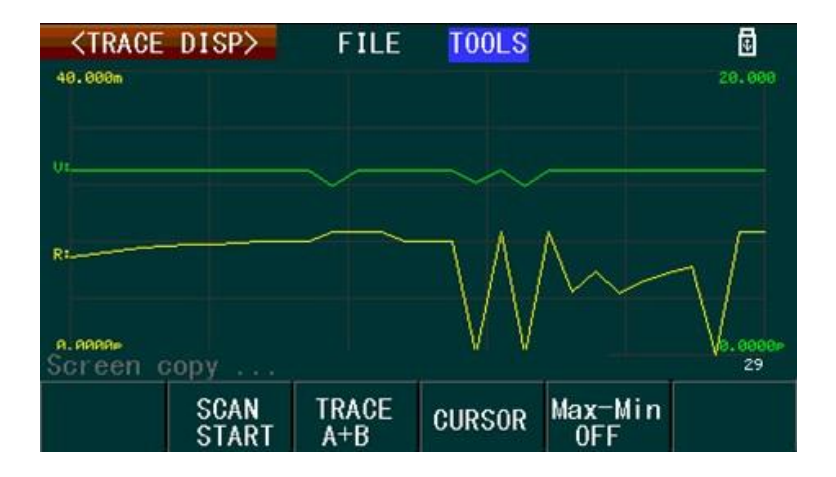

Image 3.24: Curseur de Tracé

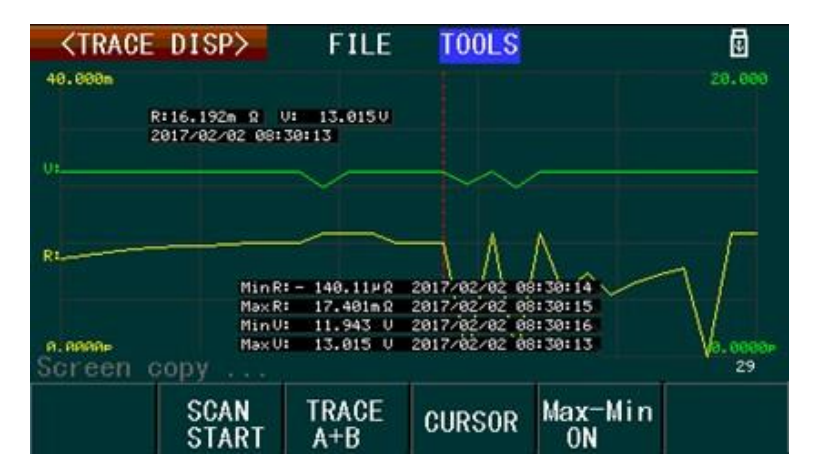

Image 3.25: Tracé Min/Max

| Paramètres     | A l'écran | Description/Options                                                                                                    |
|----------------|-----------|----------------------------------------------------------------------------------------------------|
|                |           | Sélectionne le mode de mesure pour la fonction de mesure<br>statistique.<br>Options:%, ABS<br>% Les limites minimales et maximales utilisées pour les<br>mesures sont un pourcentage de tolérance.                                                                                    |
|                |           | Limite Maximale ( <i>Hi</i> ) = Nominal $*(1 +$                                                                                                    |
| Mode de Mesure | Mode      | Upperlimit%)                                                                                                    |
|                |           | Limite Minimale (Lo) = Nominal $*$ (1 +                                                                                                    |
|                |           | LowerLimit%)                                                                                                    |
|                |           | <ul> <li>ABS Les limites minimales et maximales utilisées pour tester<br/>sont une valeur absolue du paramètre sélectionné.</li> <li>Lorsqu'ils sont sélectionnés, les paramètres Hi et Lo afficheront<br/>des unités [X] où 'X' désigne les unités de mesures principales</li> </ul> |
|                |           | et secondaires lorsqu'elles sont applicables (i.e. $\Omega$ , V, H, F, r                                                                                                    |

| Paramètres                               | A l'écran | Description/Options                                                                                                    |
|------------------------------------------|-----------|----------------------------------------------------------------------------------------------------|
| Valeur nominale de la<br>mesure primaire | NOMA      | Définir la valeur nominale de la mesure primaire. Cela<br>s'applique seulement lors du mode %.<br><i>Gamme valide</i> : Dépendent de la gamme de mesure de la<br>fonction primaire sélectionnée.                                |
| Valeur nominale de la mesure secondaire  | NOMB      | Définir la valeur nominale de la mesure secondaire. Cela<br>s'applique seulement lors du mode %.<br><i>Gamme valide</i> : Dépendent de la gamme de mesure de la<br>fonction primaire sélectionnée.                              |
| Etat de mesures statistiques             | STAT      | Active/Désactive la fonction de mesure statistique. Si<br>désactivée, les mesures statistiques ne sont pas prise même<br>lorsqu'elles sont initiées ou déclenchées.<br>Options: OFF, ON                                         |
| Mesure sélectionnée                      | Statis    | Sélectionne le paramètre de mesure pour calculer les mesures<br>statistiques.<br>Options: A, B<br>A-Mesure Primaire.<br>B-Mesure secondaire.                                                                                    |
| Echantillons de Mesure                   | Number    | Le nombre total d'échantillons de mesure à être pris en<br>compte et à stocker avant d'effectuer les calculs statistiques.<br><i>Gamme Valide</i> : 0 – 30000                                                                   |
| Limite Maximale                          | Hi        | La valeur limite maximale pour le calcul de mesure statistique.<br><i>Gamme valide</i> : Dépend de la gamme de mesure de la fonction<br>sélectionnée (primaire ou secondaire dépendant du réglage du<br>paramètre statistique). |
| Limite minimale de la<br>mesure primaire | Lo        | La valeur limite minimale pour le calcul de mesure statistique.<br><i>Gamme valide</i> : Dépend de la gamme de mesure de la fonction<br>sélectionnée (primaire ou secondaire dépendant du réglage du<br>paramètre statistique). |

Tableau 3.14: Paramètres de mesure statistiques

T a b Les paramètres de mesure statistiques pouvant être calculés par l'appareil sont décrits ci-dessous, comme indiqué dans l'encadré rouge e de l'image 3.27. a u 3  $(\overline{X})$ Average/Mean  $\overline{X} = \sum_{n} \frac{x}{n}$ 1 4  $\sigma = \sqrt{\sum_{n} \frac{x^2 - nx^{-2}}{n}}$ (s)Sample Standard Deviation P a  $s = \sqrt{\frac{\sum_{n} x^2 - nx^{-2}}{n-1}}$ ( $C_p$ )Process Capability Index (Dispersion)

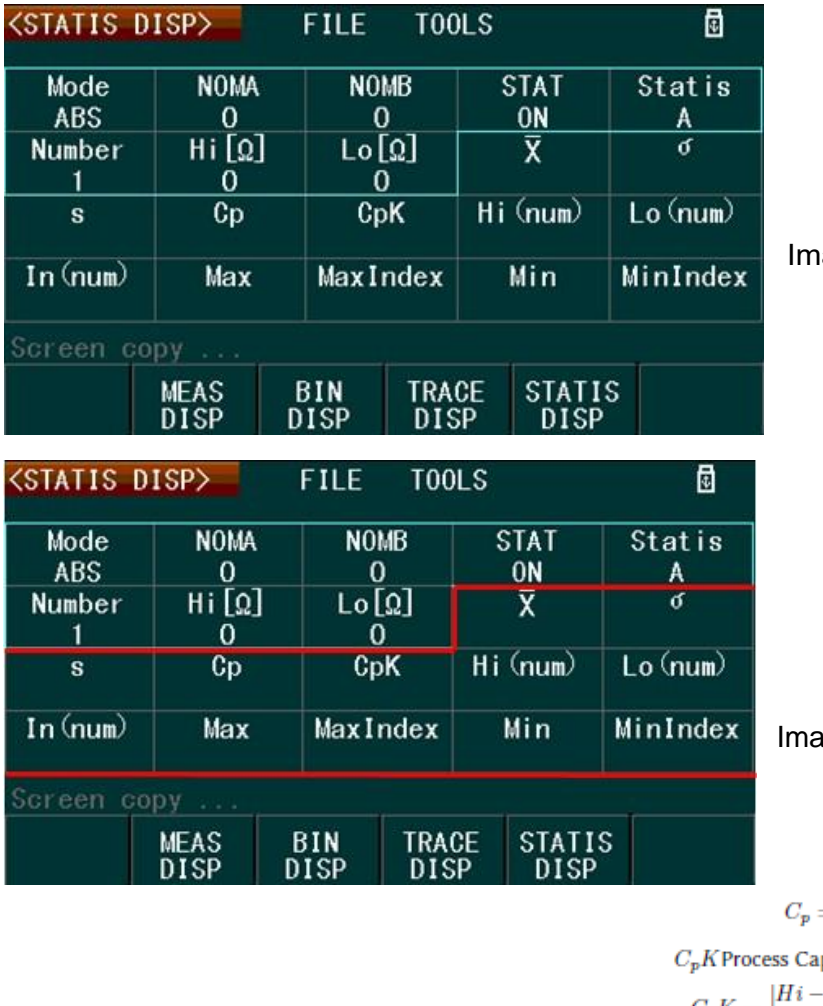

Image 3.26: Ecran d'affichage des statistiques

Image 3.27: Mesures Statistiques

$$C_p = \left| \frac{Hi - Lo}{6s} \right|$$

$$C_p K \text{Process Capability Index (Deviation)}$$

$$C_p K = \frac{|Hi - Lo| - |Hi + Lo - 2\overline{x}|}{6s}$$

Où,

| n                                       | Désigne le nombre total d'échantillons de mesures<br>utilisés pour calcul de mesures statistiques (équivalent<br>au paramètre Number (nombre) sur l'affichage. |
|-----------------------------------------|----------------------------------------------------------------------------------------------------|
| x                                       | Désigne les mesures. Les données sont sauvegardées dans le tampon de l'appareil pour le calcul.                                                                |
| Hi                                      | Désigne la valeur limite maximale, qui correspond<br>au paramètre Hi[].                                                                                        |
| Lo                                      | Désigne la valeur limite minimale, qui correspond au paramètre Lo[].                                                                                           |
| Ср, СрК > 1.33                          | La capabilité du processus est idéale.                                                                                                    |
| 1.33 ≥ <i>Cp</i>                        | La capabilité du processus est qualifiée.                                                                                                    |
| $C_{pK} > 1.00, 1.00 \ge C_{p}, C_{pK}$ | K La capabilité du processus est insuffisante.                                                                                                    |
|                                         |                                                                                                    |

**Hi(num) :** Le nombre total de fois où les résultats de mesure dépassent la valeur limite maximale.

Hi[]. Lo(num) : Le nombre total de fois où les résultats de mesure sont inférieurs à la

valeur limite minimale.

Lo[]. In(num) : Le nombre total de fois où le résultat de mesure est dans les limites

minimales et maximales.

Max Displays : La valeur de mesure maximale de tous les échantillons de mesures.

- **MaxIndex :** Affiche l'index du tampon interne contenant tous les échantillons de mesures, dans lesquels se trouve la valeur de mesure maximale.
- Min : Affiche la valeur de mesure minimale de tous les échantillons de mesure.
- MinIndex : Affiche l'index du tampon interne contenant tous les échantillons de mesures, dans lesquels se trouve la valeur de mesure minimale.

### 3.11.1 Opération de Mesure Statistiques

Pour utiliser la fonction de mesures statistiques, appuyer sur le bouton  $\bigcirc$  et sélectionner **STATIS DISP** (Affichage statistiques) à partir du menu du logiciel. Appuyer sur la touche fléchée droite deux fois pour sélectionner  $\bigcirc$  **TOOLS** (outils). Si la sélection actuelle est sur un paramètre, alors utiliser une touche fléchée pour accéder à **TOOLS**.

| Mode          | NOMA            | NOMB          | STAT           | Statis       |
|---------------|-----------------|---------------|----------------|--------------|
| ABS           | 0               | 0             | ON             | A            |
| Number        | Hi[Ω]           | Lo[Ω]         | X              | Q            |
| 1             | 0               | 0             | 17.388m        | 0. 00r       |
| s<br>0. 00n   | Ср<br>99.990    | CpK<br>99.990 | Hi(num)<br>1   | Lo(num)<br>0 |
| In (num)<br>0 | Max<br>17.388m  | MaxIndex<br>1 | Min<br>17.388m | MinInde<br>1 |
| Screen co     | ру              |               |                |              |
| Ś             | Statis<br>START | TRI           | G              |              |

Image 3.28: Menu d'outils statistiques

Dans le menu TOOLS (outils), il y a deux options: Statis START, TRIG.

### **Etapes d'Opération**

- 1. Sélectionner les paramètres de mesures principales et secondaires pour effectuer le calcul. Pour effectuer ceci, suivre les instructions de la section 3.8, Paramétrage des mesures.
- 2. Configurer tous les paramètres de statistiques (décrit dans le tableau 3.14) comme demandés.
- 3. A partir du menu TOOLS (outils), appuyer sur la touche de fonction correspondant à la touche **Statis START** pour débuter le calcul.
  - Si la source de déclenchement n'est pas définie sur déclenchement interne (INT), sélectionner TRIG dans le menu du logiciel pour déclencher manuellement une capture simple d'un échantillon de mesure.
  - Pour terminer le calcul, continuer d'appuyer sur TRIG jusqu'à ce que le message guide affiche « Mesure Terminée ».

 L'appareil débutera la capture d'échantillons de mesure et les enregistrera dans un tampon interne. Dans ce message, l'affichage indiquera l'index d'échantillon et la valeur enregistrée dans cet index dans ce format: num = X, val = #

Où,

X = index de l'échantillon de mesure

val = Valeur de l'échantillon de mesure

- 5. Lorsque le calcul est terminé, le message « Mesure Terminée » s'affichera. Tous les résultats de calculs de mesures statistiques seront affichés sur le même écran.
- 6. Appuyer sur **Statis STOP** pour stopper à tout moment.

# Chapitre 4

# Système de fichiers

Le menu de système de fichiers de l'appareil sert à la recherche, la sauvegarde et le chargement de fichier de la mémoire interne ou de la mémoire USB externe (connectée au port USB du panneau avant de l'appareil).

Le système de fichiers est accessible depuis n'importe quel écran d'affichage en utilisant les touches fléchées et en sélectionnant **FILE** (fichier). Se référer au tableau 4.1 pour les options disponibles visibles dans le menu simplifié.

| Paramètres          | A l'écran  | Description/Options                                             |
|---------------------|------------|-----------------------------------------------------------------|
| Mémoire Interne     | INTER File | Sélectionner pour une recherche dans le répertoire              |
| Mémoire externe USB | EXTER File | Sélectionner pour une recherche dans le répertoire externe USB. |

| <meas< th=""><th>SETUP&gt;</th><th>FILE</th><th></th><th></th><th></th><th>9</th></meas<> | SETUP>        | FILE          |        |    |      | 9 |
|-------------------------------------------------------------------------------------------|---------------|---------------|--------|----|------|---|
| FUNC                                                                                      | : R-Q         | R             | NG_V : |    | AUTO |   |
| SPEED                                                                                     | : MED         | R             | NG_R : |    | AUTO |   |
| TRIG                                                                                      | : INT         | A             | VG :   |    | 1    |   |
| DELAY                                                                                     | : Oms         | L             | INE :  |    | 60Hz |   |
| Vm                                                                                        | : ON          | I             | m :    | ř. | ON   |   |
| DEV_A                                                                                     | : 0FF         | R             | EF_A : |    | 0    |   |
| DEV_B                                                                                     | : OFF         | R             | EF_B : |    | 0    |   |
| Screen o                                                                                  | :opy          |               |        |    |      |   |
|                                                                                           | INTER<br>File | EXTER<br>File |        |    |      |   |

#### Tableau 4.1: Menu fichiers

Image 4.1: Menu fichiers

**Mémoire Interne :** La mémoire interne peut sauvegarder et rappeler les paramètres de l'appareil. Le fichier de stockage possède une extension de fichier .STA. Pour accéder à la mémoire interne, sélectionner **INTER File (Fichier Interne) dans le menu FILE (fichier)**. Sur l'affichage, on peut apercevoir le listing du répertoire de la mémoire interne, et tous les fichiers de paramètres de l'appareil stockés à cet endroit. Trois options sont disponibles. Se référer au tableau 4.2 pour plus de détails. Pour quitter le répertoire, appuyer sur la touche fléchée  $\triangle$  jusqu'à l'apparition de l'option Exit. Puis, sélectionner la pour quitter.

| NO   | Folder/Fi | e             | Date/  | Time  | Load |
|------|-----------|---------------|--------|-------|------|
| 01   | 7. STA    | 00000         | 01/24  | 05:11 |      |
| 02   | 2523. STA |               | 01/26  | 06:32 | ×    |
| 03   | 33. STA   |               | 02/01  | 02:30 |      |
| 04   | 000. STA  |               | 02/01  | 02:35 |      |
| 05   | BB. STA   |               | 02/02  | 07:42 |      |
| 06   | AAAA. STA |               | 02/02  | 08:32 |      |
| Scre | en copy   |               |        |       |      |
|      | Load      | Copy<br>to E: | Delete |       |      |

Image 4.2: Répertoire de la mémoire interne

| Paramètres                            | A l'écran  | Description/Options                                                                  |
|---------------------------------------|------------|--------------------------------------------------------------------------------------|
| Rappeler les fichiers                 | Load       | Charge le fichier .STA sélectionné.                                                  |
| Copier le fichier vers une clé<br>USB | Copy to E: | Copie le fichier de paramètres .STA sélectionné sur une clé<br>USB/sous fichier STA. |
| Supprimer un fichier                  | Delete     | Sélectionner pour supprimer le fichier .STA sélectionné.                             |

Tableau 4.2: Options de la mémoire interne

### 4.1 Sauvegarder les paramètres actuels

- I. Paramétrez l'appareil selon vos besoins.
- 2. Accéder au menu FILE accessible depuis l'écran < PARAMETRES SYSTEME>.
- 3. Sélectionner l'endroit où sauvegarder les paramètres **INTER** ou **EXTER** respectivement pour la mémoire interne ou externe.
- 4. Utiliser les touches fléchées pour accéder à un fichier/dossier vide.
- 5. Sélectionner la touche SAVE (sauvegarder).
- 6. Appuyer sur oui pour confirmer que vous voulez sauvegarder un fichier à cet endroit.
- 7. Renommer le fichier en utilisant les touches fléchées et en appuyant sur **ADD CHAR** (ajout caractère) pour saisir les caractères surlignés.
- 8. Appuyer sur la touche ENTER (entrée) lorsque vous avez terminé. Le fichier est donc sauvegardé.

### 4.2 Charger des paramètres sauvegardés dans des paramètres actifs

- I. Si la configuration n'est pas dans le stockage interne, déplacez-les.
- 2. Accéder au menu « FILE » accessible depuis l'écran <SYSTEM SETUP>
- 3. Sélectionner l'endroit de sauvegarde contenant le fichier « sta » de sauvegarde de vos paramètres.
- 4. Sélectionner le fichier et appuyer sur « LOAD ».
- 5. Confirmer en appuyant sur «YES » pour définir le fichier sélectionné en tant que configuration de départ.

## 4.3 Mémoire Externe (USB)

Lorsqu'une clé USB est connectée au port USB situé sur le panneau avant, le répertoire est accessible depuis le menu FILE.

L'appareil supporte les clés USB qui sont conformes aux exigences suivantes:

- · USB 2.0
- · Système FAT16 or FAT32 (recommandé)

Lorsqu'il est connecté, l'appareil créera automatiquement trois sous dossiers dans le répertoire principal du périphérique:

### /CSV, /STA, /PIC.

- /CSV Le sous dossier CSV est l'endroit où tous les fichiers de données (mesures) (en format .CSV) sont stockés.
- /STA Le sous dossier STA est l'endroit où tous les fichiers de paramètres de l'appareil (en format .STA) sont stockés.
- /PIC Le sous dossier PIC est l'endroit où toutes les captures d'écran (en format .GIF) sont stockées.

Pour accéder au répertoire, sélectionner **EXTER File (fichier externe)** dans le menu **FILE**. Cet affichage montrera le listing du répertoire de la clé USB (Image 4.3). Utiliser les touches **Sub Dir** (sous répertoire) et **Parent Dir** pour naviguer dans les répertoires. Se référer au tableau 4.3 pourle détail des options disponibles.

**Note:** Seuls les fichiers de paramètres du sous dossier .STA peuvent être sauvegardés ou rappelés dans le menu de système de fichiers. Les données de mesure ou les captures d'écran ne peuvent être sauvegardé dans ce menu de système.

**Note**: Le système de fichier de l'appareil peut seulement sauvegarder/sélectionner/visualiser 100 fichiers dans le répertoire source et tout sous dossier contenu dans la clé USB.

| NO  | Folder/File  | Date/Time     |
|-----|--------------|---------------|
| 01  | 🗁 BMP        | 03/10 04:17   |
| 02  | 🗁 CSV        | 04/05 15:39   |
| 03  | 🗁 STA        | 04/05 15:39   |
| 04  | C PIC        | 04/05 15:39   |
| 05  | 🗁 SASVER~1   | 04/15 11:27   |
| 06  | 🖺 DATA_1.CSV | 10/06 19:09   |
| Gre | en copy      |               |
|     | Sub<br>Dir   | Parent<br>Dir |

Image 4.3: Répertoire de la clé USB

Pour quitter le répertoire, appuyer sur la touche fléchée  $\triangle$  jusqu'à l'apparition de l'option Exit. Puis, sélectionner la pour quitter.

| Paramètres                                   | A l'écran  | Description/Options                                                                                                    |
|----------------------------------------------|------------|----------------------------------------------------------------------------------------------------|
| Rappel des paramètres de<br>l'appareil       | Load       | Cette option chargera le fichier de paramètres de l'appareil .STA<br>sélectionné.<br>Note: Le fichier sélectionné doit posséder une extension de fichier<br>.STA et est localisé dans le sous dossier .STA du périphérique. |
| Copier le fichier dans<br>la mémoire interne | Copy to I: | Sélectionner pour copier le fichier de paramètres .STA de l'appareil dans la mémoire interne de l'appareil.                                                                                                    |
| Supprimer le fichier                         | Delete     | Supprimer le fichier sélectionné                                                                                                    |
| Accès au sous répertoire                     | Sub Dir    | Accéder au sous fichier sélectionné.                                                                                                    |
| Recherche dans le répertoire source          | Parent Dir | Retourner au répertoire source du périphérique.                                                                                                    |

Tableau 4.3: Paramètres de sauvegarde/rappel de l'appareil

## 4.4 Sauvegarde/Rappel des paramètres

Les paramètres de l'appareil y compris les paramètres de mesure, de tri en bac, de tracé et les paramètres du système, peuvent être sauvegardés et rappelés vers et depuis la mémoire interne.

## 4.4.1 Sauvegarder les paramètres dans la mémoire interne

- I. Sélectionner le menu FILE (fichier) à partir d'un affichage, puis sélectionner INTER File (fichier interne) à partir du menu du logiciel.
- 2. Utiliser les touches  $\Delta \nabla$  pour rechercher et sélectionner un emplacement vide dans le répertoire de la mémoire interne. Une option **Save** apparaîtra dans le menu du logiciel lorsqu'un endroit vide est sélectionné.
- 3 Appuyer sur la touche de fonction **Save** (Sauvegarder), et confirmer en appuyant sur l'option **Yes** dans le menu du logiciel.
- 4 Le message « Entrer le nom du fichier » s'affichera. Un clavier tactile est affiché poussant l'utilisateur à saisir un nom de fichier où les paramètres de l'appareil seront sauvegardés. Voir le tableau 4.5.
- 5 Utiliser les touches De pour naviguer sur le clavier tactile. Le caractère surligné en bleu est le caractère sélectionné. Ajouter le caractère sélectionné au nom du fichier en utilisant l'option ADD CHAR (ajout caractère) dans le menu du logiciel, puis répéter cette action pour compléter le nom du fichier.
- 6 Sélectionner l'option **Enter** (entrée) dans le menu du logiciel lorsque vous avez terminé. Le fichier est ensuite sauvegardé dans la mémoire externe. Le fichier sauvegardé est daté et horodaté.

## Paramètres de rappel à partir de la mémoire interne

- I. Sélectionner le menu **FILE** à partir d'un affichage, puis sélectionner l'option **INTER File** (fichier interne) à partir du menu du logiciel.
- 2. Utiliser les touches fléchées △▽ pour rechercher et sélectionner les fichiers de paramètres dans le répertoire de la mémoire interne. Une fois que le fichier désiré est sélectionné, appuyer sur l'option **Load (**charger**)** à partir du menu du logiciel.
- 3. Le message guide demandera une confirmation de cette action. Sélectionner **Yes** pour rappeler les paramètres.

- 4. Le fichier rappelé sera marqué d'un ✓ dans la colonne chargement. Le check mark identifie le fichier contenant les paramètres actuels de l'appareil.
- 5. L'option du menu logiciel Load se changera en UnLoad (décharger) lorsque le fichier avec le 
  ✓ est affiché.
- 6. Pour supprimer le ✓ et les paramètres par défaut, selectionner l'option **Unload** dans le menu simplifié.

| <1N   | TER FILE>                  |                            |           | 0    |  |  |
|-------|----------------------------|----------------------------|-----------|------|--|--|
| I:/-  |                            |                            |           |      |  |  |
| NO    | Folder/Fil                 | e                          | Date/Time | Load |  |  |
| 07    | 22. STA                    |                            |           |      |  |  |
| 08    | 012345                     | 6789                       |           |      |  |  |
| 09    | ABCDEFGHIJKLMNOPORSTUVWXYZ |                            |           |      |  |  |
| 10    | abcdef                     | abcdefghijklmnopgrstuvwxyz |           |      |  |  |
| 11    |                            |                            |           |      |  |  |
| 12    |                            |                            |           |      |  |  |
| Scree | en copy                    |                            |           | _    |  |  |
|       | Enter                      | Add<br>Char                |           | Esc  |  |  |

Image 4.4: Définir le nom du fichier interne

## Sauvegarder les paramètres sur une clé USB

- 1. Sélectionner **FILE** à partir de n'importe quel affichage, puis sélectionner **EXTER file** (fichier externe) dans le menu du logiciel en utilisant les touches de fonction correspondantes.
- Appuyer sur les touches △▽ pour rechercher et sélectionner un emplacement vide dans le sous dossier /STA. Une option Save apparaîtra dans le menu du logiciel lorsqu'un endroit vide est sélectionné.
- 3. Appuyer sur la touche de fonction **Save** (Sauvegarder), et confirmer en appuyant sur l'option **Yes** dans le menu du logiciel.
- Le message guide affichera « Entrer le nom du fichier ». Un clavier tactile est affiché poussant l'utilisateur à saisir un nom de fichier où les paramètres de l'appareil seront sauvegardés. Voir le tableau 4.5.
- Utiliser les touches AVAP pour naviguer sur le clavier tactile. Le caractère surligné en bleu est le caractère sélectionné. Ajouter le caractère sélectionné au nom du fichier en utilisant l'option ADD CHAR (ajout caractère) dans le menu du logiciel, puis répéter cette action pour compléter le nom du fichier.
- 6. Sélectionner l'option **Enter** (entrée) dans le menu du logiciel lorsque vous avez terminé. Le fichier est ensuite sauvegardé dans la mémoire externe. Le fichier sauvegardé est daté et horodaté.

| <in< th=""><th>TER FILE&gt;</th><th></th><th></th><th></th><th>•</th></in<> | TER FILE>                  |                            |        |       | •    |  |  |
|-----------------------------------------------------------------------------|----------------------------|----------------------------|--------|-------|------|--|--|
| I:/-                                                                        |                            |                            |        |       |      |  |  |
| NO                                                                          | Folder/Fil                 | e                          | Date/1 | ſime  | Load |  |  |
| 07                                                                          | 22. STA                    |                            | 02/03  | 05:16 |      |  |  |
| 08                                                                          | 012345                     | 0123456789                 |        |       |      |  |  |
| 09                                                                          | ABCDEF                     | ABCDEFGHIJKLMNOPQRSTUVWXYZ |        |       |      |  |  |
| 10                                                                          | abcdefghijklmnopqrstuvwxyz |                            |        |       |      |  |  |
| 11                                                                          |                            |                            |        |       |      |  |  |
| 12                                                                          |                            |                            |        |       |      |  |  |
| Screen copy                                                                 |                            |                            |        |       |      |  |  |
|                                                                             | Enter                      | Add<br>Char                |        |       | Esc  |  |  |

Image 4.5: Définir le nom du fichier externe

## Paramètres de rappel à partir d'une clé USB

- I. Sélectionner le menu FICHIER à partir de l'affichage, puis sélectionner l'option fichier **EXTERNE** dans le menu du logiciel.
- 2. Utiliser les touches riangle 
  abla riangle pour rechercher et sélectionner les fichiers de paramètres dans le sous dossier /STA dans le périphérique. Une fois que le fichier souhaité est sélectionné, appuyer sur l'option **Load** (charger) dans le menu du logiciel.
- 3. Le message demandera une confirmation. Sélectionner Yes pour rappeler les paramètres.

# Chapitre 5

## Pilotage à distance

L'appareil accepte de nombreuses commandes SCPI et certaines commandes spécifiques à l'appareil. Ces commandes permettent à un ordinateur pour communiquer et piloter l'appareil à distance grâce aux interfaces à distance supportées: USBTMC, USBCDC (COM virtuel), RS-232, et GPIB.

Se référer au manuel de programmation pour plus de précisions, qui est téléchargeable sur <u>www.bkprecision.com</u>

### 5.1 Interfaces

### 5.1.1 RS232

Pour l'interface RS232, utiliser le port DB-9 sur le panneau arrière. Les paramètres de la vitesse de transmission doivent être configurés pour correspondre à la vitesse de transmission configurée sur l'ordinateur connecté à l'appareil pour le pilotage à distance. Sélectionner vitesse de transmission pour changer/définir la vitesse de transmission. L'appareil est configuré avec les paramètres suivants:

- Parité: Aucune
- · Bits de données: 8
- · Bit d'arrêt : 1
- · Flux de contrôle : Aucun

Note: Le connecteur DB-9 (RS-232C) à l'arrière de l'appareil requiert l'utilisation d'un modem de type « null » ou des câbles croisés série.

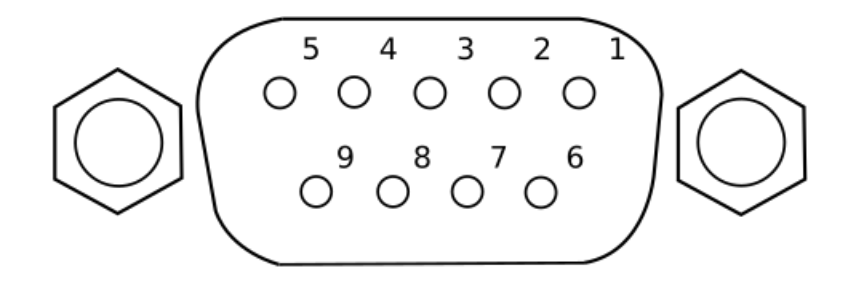

| BROCHE      | I | 2   | 3   | 4 | 5   | 6 | 7 | 8 | 9 |
|-------------|---|-----|-----|---|-----|---|---|---|---|
| Description | - | TXD | RXD | - | GND | - | - | - | - |

Tableau 5.1 : Composition RS232

### 5.1.2 USBTMC

L'appareil supporte l'interface USBTMC (Test & Measurement Class). Utiliser un câble USB type A à type B pour connecter le port USB du panneau arrière à l'ordinateur. Un pilote est requis avant utilisation pour le pilotage à distance. Un ordinateur qui dispose de VISA tel que NI-VISA installé aura automatiquement le pilote disponible, et en vue d'une connexion USB à l'appareil, des pilotes seront automatiquement installés sur Windows®7 ou une version plus récente.

### 5.1.3 USBVCP

USBVCP est une option de l'interface COM virtuel. L'installation d'un pilote est requise (à télécharger depuis www.bkprecision.com) avant utilisation de l'appareil. L'installation est similaire à une interface RS232, sauf qu'un câble USB de type A à type B est requis pour une connexion à distance au lieu d'un câble série DB-9.

### 5.2 Interface de type Handler

L'appareil possède une interface de type Handler à 36 broches, qui est principalement utilisée pour sortir les résultats du tri. Cette section décrit les broches de cette interface.

**Connecteur** : 36 broches de type Centronics, male.

| Broche | Nom du Signal | Description                                                                                                    |
|--------|---------------|----------------------------------------------------------------------------------------------------|
| I      | /BIN I        | Résultats du tri en bacs                                                                                                    |
| 2      | /BIN2         | Les sorties sont toutes des collectionneurs ouverts.                                                                                             |
| 3      | /BIN3         |                                                                                                    |
| 4      | /BIN4         |                                                                                                    |
| 5      | /BIN5         |                                                                                                    |
| 6      | /BIN6         |                                                                                                    |
| 7      | /BIN7         |                                                                                                    |
| 8      | /BIN8         |                                                                                                    |
| 9      | /BIN9         |                                                                                                    |
| 10     | /OUT          |                                                                                                    |
| 11     | -             | Non utilisé                                                                                                    |
| 12     | /EXT. TRIG    | Déclenchement externe (Lorsque TRIG est fixé sur EXT dans les<br>paramètres système): Déclenché par un front de montée de l'entrée signal<br>in. |
| 13     |               |                                                                                                    |
| 14     | EXT.DCV2      | Tension DC externe 2                                                                                                    |
| 15     |               |                                                                                                    |

| Pin        | Signal Name | Description                                                                                                    |
|------------|-------------|----------------------------------------------------------------------------------------------------|
| 16, 17, 18 | +5 V        | <b>Interne +5V</b> : Il est déconseillé d'utiliser le +5 V interne. Si cette tension de sortie est utilisée, le courant devrait être inférieur à 0.3 A, et que le fil de signal est loin d'une source perturbée. |
| 19         | /РНІ        | Indique que le résultat de la mesure primaire est supérieur à la limite maximale définie de BINI à BIN9.                                                                                                    |
| 20         | /PLO        | Indique que le résultat de la mesure primaire est en dessous de la limite minimale définie de BIN1 to BIN9.                                                                                                    |
| 21         | /PIN        | Indique que le résultat de la mesure primaire est VALIDEE.                                                                                                    |
| 22         | /SHI        | Indique que le résultat de la mesure secondaire est supérieur à la limite maximale définie de BINI to BIN9.                                                                                                    |
| 23         | /SIN        | Indique que le résultat de la mesure secondaire est validé.                                                                                                    |
| 24         | /SLO        | Indique que le résultat de la mesure secondaire est en dessous de la limite minimale définie de BIN1 à BIN9.                                                                                                    |
| 25         | /KEYLOCK    | Lorsque cette ligne est confirmée, les touches sur le panneau avant sont verrouillées.                                                                                                    |
| 26         | -           | Non utilisé                                                                                                    |
| 27, 28     | EXT_DCVI    | <b>Tension externe 1</b> : c'est une tension de triage pour piloter un opto coupleur externe.                                                                                                    |
| 29         | -           | Non utilisé                                                                                                    |
| 30         | /INDEX      | Indique lorsque l'ADC est en cours de mesure                                                                                                    |
| 31         | /EOM        | Fin de la Mesure: lorsque les données de test et les résultats comparés sont confirmés, ce signal est aussi confirmé.                                                                                            |
| 32, 33     | COM2        | La terre de référence pour l'alimentation externe EXTV2.                                                                                                    |
| 34, 35, 36 | СОМІ        | La terre de référence pour l'alimentation externe EXTVI.                                                                                                    |

Table 5.2: Attribution des Broches

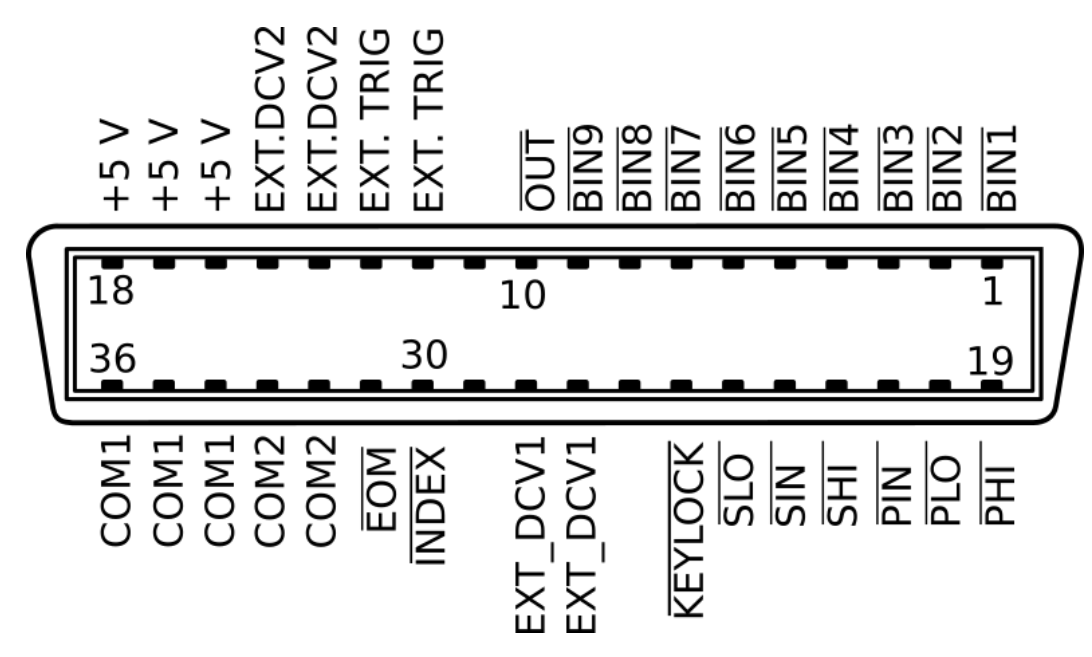

Image 5.1: Connecteur Handler 36 broches

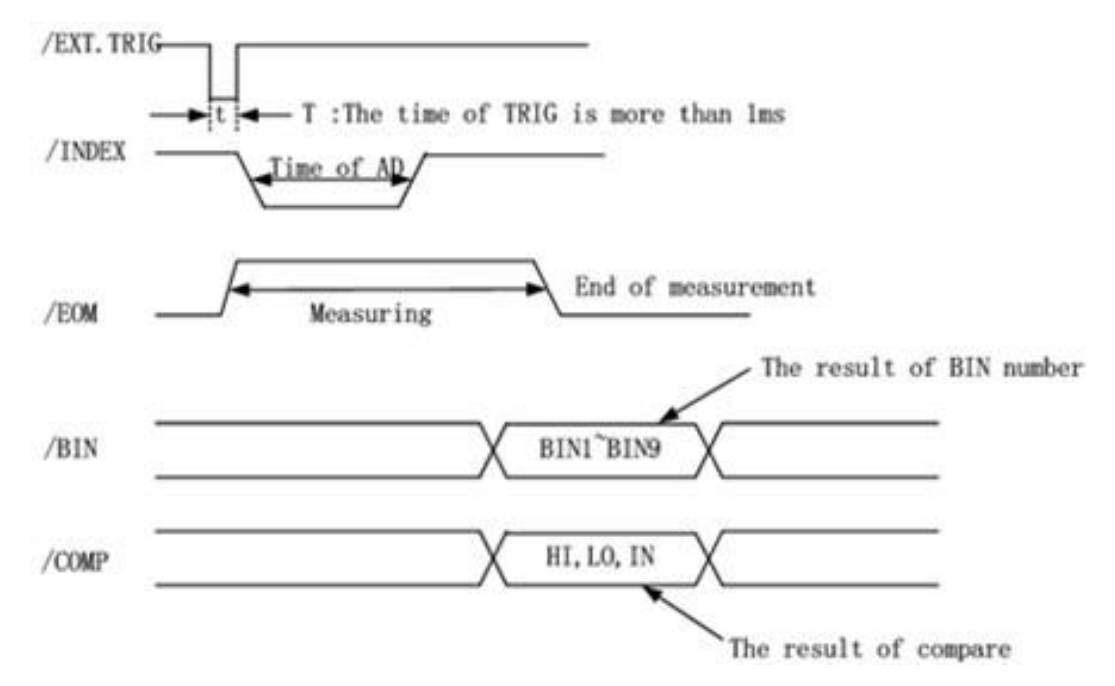

Image 5.2: Timing de l'interface de type Handler
## Chapitre 6

### **Spécifications**

Note: Toutes les spécifications s'appliquent à cet appareil après:

- Un temps de stabilisation de la température de 15 minutes dans une gamme de température ambiante de 23 °C ±5 °C.
- 2. L'opération de compensation des sondes est effectuée avant la prise de mesures.

Les spécifications sont sujettes à une modification sans avertissements préalable.

### **Spécifications**

Toutes les spécifications s'appliquent à l'unité après un temps de stabilisation de la température de 15 minutes sur une gamme de température ambiante de  $20 \degree C \pm 5 \degree C$ . Les spécifications sont sujettes à une modification sans avertissements préalable.

| Modèle                  |                    | BA6010, BA6011                                                                                                    |  |
|-------------------------|--------------------|----------------------------------------------------------------------------------------------------|--|
| Paramètres              | Principal          | V, R                                                                                                    |  |
| de mesure               | Auxiliaire         | L, C, D, Z, X, Q, <b>θd</b> , et <b>θ</b> r                                                                                                    |  |
| Fr <b>é</b> qu          | ence de Test       | $1 \text{ kHz} \pm 0.2 \text{ Hz}$                                                                                                    |  |
| Résolut                 | ion de l'affichage | 5 bit (LENT & MOYEN), 4 bit (RAPIDE)                                                                                                    |  |
| Vitesse de mesure       |                    | LENT, approx. 6.25 mesures/sec MOYEN,<br>approx. 10 mesures/sec RAPIDE, approx.<br>50 mesures/sec                                                |  |
| Co <b>é</b> fficient de | Mes. tension       | 0.005 % / °C                                                                                                    |  |
| température             | Mes. résistance    | 0.05 % / °C                                                                                                    |  |
| Déclenchement           |                    | Interne, Externe, Manuel, Bus                                                                                                    |  |
| Temps d'attente         |                    | On / Off, 0 ms à 60 s                                                                                                    |  |
| Moyenne                 |                    | 1 à 255 échantillons                                                                                                    |  |
| Calculs statistiques    |                    | Donnée valides comptent, Données invalides comptent,<br>Moyen, Maximum, Minimum, Variation standard, <b>Variation</b><br>d'échantillon standard, |  |

| Mesures de tension (BA6010) |                             |            |              |  |
|-----------------------------|-----------------------------|------------|--------------|--|
| CADENCE LENTE, MOYENNE      |                             |            |              |  |
| Gamme                       | Valeur maximale d'affichage | Résolution | Précision    |  |
| 6 V                         | 6.5000 V                    | 100 µV     | ±(0.05 % PE) |  |
| 60 V                        | 65.000 V                    | 1 mV       |              |  |
| CADENCE RAPIDE              |                             |            |              |  |
| Gamme                       | Valeur maximale d'affichage | Résolution | Précision    |  |
| 6 V                         | 6.500 V                     | 1 mV       |              |  |
| 60 V                        | 65.00 V                     | 10 mV      | ±(0.1 % PE)  |  |
|                             | L                           | 1          |              |  |

| Mesures de tension (BA6011) |                             |            |               |  |
|-----------------------------|-----------------------------|------------|---------------|--|
| CADENCE LENTE, MOYENNE      |                             |            |               |  |
| Gamme                       | Valeur maximale d'affichage | Résolution | Précision     |  |
| 30 V                        | 35.000 V                    | 1 mV       | +(0.05.9/ DE) |  |
| 300V                        | 310.00 V                    | 10 mV      | ±(0.05 % PE)  |  |
| CADENCE RAPIDE              |                             |            |               |  |
| Gamme                       | Valeur maximale d'affichage | Résolution | Précision     |  |
| 30 V                        | 35.00 V                     | 10 mV      | +(0.1.9(DE))  |  |
| 300 V                       | 310.0 V                     | 100 mV     | ±(0.1 % PE)   |  |

### Spécifications

| Mesure de résistance   |                             |            |                   |                              |
|------------------------|-----------------------------|------------|-------------------|------------------------------|
| CADENCE LENTE, MOYENNE |                             |            |                   |                              |
| Gamme                  | Valeur Maximale<br>Affichée | Résolution | Courant de mesure | Précision                    |
| 30 m∧                  | 33.000 m∧                   | 1 μ∧       | 100 mA (± 10 %)   |                              |
| 300 m∧                 | 330.00 m∧                   | 10 μΛ      | 100 mA (±10 %)    |                              |
| 3 ^                    | 3.3000 ∧                    | 100 μΛ     | 10 mA (± 10 %)    | $\pm (0.2.9) \pm 0.1.9$ (DE) |
| 30 ^                   | 33.000 ∧                    | 1 m∧       | 1 mA (± 10 %)     | $\pm (0.5 \% \pm 0.1 \% PE)$ |
| 300 ^                  | 330.00 ∧                    | 10 m^      | 100 µA (± 10 %)   |                              |
| 3 k∧                   | 3.5000 k∧                   | 100 m∧     | 10 μA (± 10 %)    |                              |

#### CADENCE RAPIDE

| Gamme  | Valeur maximale<br>affichée | Résolution | Courant de mesure | Précision                    |
|--------|-----------------------------|------------|-------------------|------------------------------|
| 30 m∧  | 33.00 m∧                    | 10 μ∧      | 100 mA (± 10 %)   |                              |
| 300 m∧ | 330.0 m∧                    | 100 μΛ     | 100 mA (± 10 %)   |                              |
| 3 ^    | 3.300 ∧                     | 1 m^       | 10 mA (± 10 %)    | $\pm (0.5.0) \pm 0.2.0$ (DE) |
| 30 ^   | 33.00 A                     | 10 m^      | 1 μA (± 10 %)     | $\pm (0.5 \% + 0.5 \% PE)$   |
| 300 ^  | 330.0 ^                     | 100 m∧     | 100 µA (± 10 %)   |                              |
| 3 k∧   | 3.500 k∧                    | 1 ^        | 10 µA (± 10 %)    |                              |

| Précision des paramètres de mesure auxillaire |           |  |
|-----------------------------------------------|-----------|--|
| L, C, D, Z, X, Q, θd, et θr                   | 5 %       |  |
|                                               | typique** |  |

\*\* voir le manuel d'utilisation pour plus de détails

| Fonction du bac de tri                   |                                                    |                                                                                                    |  |  |
|------------------------------------------|----------------------------------------------------|----------------------------------------------------------------------------------------------------|--|--|
| Mode de param <b>é</b> trage des limites |                                                    | Tolérance (TOL) ou valeur absolue (ABS)                                                                                          |  |  |
| Nombre de bacs                           |                                                    | 9 bacs de sortie BIN1-BIN9                                                                                                    |  |  |
| Signal Beep                              |                                                    | OFF, BON, MAUVAIS                                                                                                    |  |  |
| Fonction dU tracé                        |                                                    |                                                                                                    |  |  |
| Tem                                      | ps total                                           | 1 s - 99999 s                                                                                                    |  |  |
| Intervalle d <b>'é</b> ch                | nantillon                                          | 1 s - 86400 s                                                                                                    |  |  |
| Spécifications Géne                      | érales                                             |                                                                                                    |  |  |
|                                          | Paramètres de l'appareil                           |                                                                                                    |  |  |
| Sauvegarde                               | Sauvegarde/Rappel                                  | Mémoire Interne ou Externe : Jusqu'à 100 jeux de paramètres                                                                      |  |  |
| / Rappel                                 | Mesures, Résultats du Bac de tri, Captures d'Ecran |                                                                                                    |  |  |
|                                          | Sauvegarde                                         | M <b>é</b> moire Externe : Jusqu' <b>à</b> 100                                                                                   |  |  |
| Interface à Dis                          | stance                                             | USBTMC / USB (COM virtuel), RS232, GPIB                                                                                          |  |  |
| Affi                                     | ichage                                             | Ecran 4.3", Affichage LCD $480 \times 272$                                                                                       |  |  |
| Alimentation                             |                                                    | 110 V ±10 % ou 220 V ± 10 %, 47 à 63 Hz                                                                                          |  |  |
| Consommation                             |                                                    | 15 VA Max.                                                                                                    |  |  |
| Température d'utilisation                |                                                    | 0 °C à 40 °C                                                                                                    |  |  |
| Temp <b>é</b> rature de stockage         |                                                    | -10 °C à 70 °C                                                                                                    |  |  |
| Humidit <b>é</b> relative                |                                                    | Jusqu'à to 80 %                                                                                                    |  |  |
| Dimension (W×H×D)                        |                                                    | 235 x 104 x 360 mm                                                                                                    |  |  |
| Poids                                    |                                                    | 3.6 kg                                                                                                    |  |  |
|                                          |                                                    | Garantie de trois ans                                                                                                    |  |  |
| Accessoires inclus                       |                                                    | Manuel d'utilisation (téléchargeable), câble d'alimentation, pinces Kelvin (ILKB1), certificat<br>d'ajustement & rapport de test |  |  |

# Chapitre 7

## **Résolution des problèmes**

La fenêtre de message peut afficher différents messages d'erreurs pendant l'utilisation. Le tableau cidessous liste les messages d'erreur et leur description.

| Message d'Erreur            | Description                                                                                                    |
|-----------------------------|----------------------------------------------------------------------------------------------------|
| Erreur : LO Sense Open      | La borne LCUR est ouverte ou déconnectée du dispositif connecté à l'appareil de mesure.                                                                                                    |
| Erreur : LO Drive Open      | La borne LPOT est ouverte ou déconnectée du dispositif connecté à l'appareil de mesure.                                                                                                    |
| Erreur : HIGH Sense<br>Open | La borne HCUR est ouverte ou déconnectée du dispositif connecté à l'appareil de mesure.                                                                                                    |
| Erreur : HIGH Drive<br>Open | La borne HPOT est ouverte ou déconnectée du dispositif connecté à l'appareil de mesure.                                                                                                    |
| Error: Measure line open    | Les quatre bornes d'entrées sont ouvertes.                                                                                                    |
| Short Failed                | L'opération de compensation a échoué ou a été avortée. Cela peut<br>être dû au fait que les bornes ne sont pas compensées correctement.                                                                                               |
| Load Failed                 | L'erreur indique qu'un fichier de paramètres incorrect (le fichier<br>doit avoir une extension .STA) a été utilisé ou que le fichier<br>sélectionné est corrompu, empêchant l'appareil de rappeler les<br>paramètres dans le fichier. |
| ???                         | Erreur de commande à distance invalide.                                                                                                    |

Tableau 7.1: Descriptions des Erreurs

### Chapitre 8

### GARANTIE LIMITEE DE TROIS ANS

SEFRAM assure à l'acheteur que ses produits et les composants qui en font partie, seront garantis en cas de défauts de conception ou de matériel pour une période de trois ans à partir de la date d'achat.

SEFRAM réparera ou remplacera si besoin, un produit ou des composants défectueux sans aucun frais à charge. Le produit retourné doit être accompagné d'une preuve d'achat sous forme d'une facture.

Exclusions: Cette garantie ne s'applique pas dans le cas d'une mauvaise utilisation du produit qui peut être due à des réparations ou des modifications non autorisées de l'appareil. La garantie est nulle si le numéro de série est modifié, abimé ou effacé.

SEFRAM ne doit pas être tenu responsable pour tout dégâts consécutifs, y compris mais sans s'y limiter des dégâts résultant d'une perte d'utilisation.

SEFRAM 32 rue Edouard Martel 42009 Saint Etienne www.sefram.com 04-77-59-01-01